# InSAR Processing

1

Sentinel 1 data Case study of subsidence in Mexico city

#### Marie-Pierre Doin, Cécile Lasserre, Raphaël Grandin, Erwan Pathier

## **NSBAS** processing chain (based on ROI\_PAC):

#### ROI-PAC: Rosen et al., 2004

(Rosen, P. A., S. Hensley, G. Peltzer, and M. Simons, Updated Repeat Orbit Interferometry Package released, Eos, 85, p. 47, 2004)

#### NSBAS: Doin et al. 2011

(Presentation Of The Small Baseline NSBAS Processing Chain On A Case Example: The ETNA Deformation Monitoring From 2003 to 2010 Using ENVISAT Data

Doin, M.-P.; Lodge, F; Guillaso, S; Jolivet, R; Lasserre, C; Ducret, GI; Grandin, R., Pathier, E; Pinel, V, Proceeding of Fringe 2011)

#### Sentinel-1: Grandin 2015

(Interferometric Processing of SLC Sentinel-1 TOPS Data, DOI: 10.5270/Fringe2015.pp116)

## Démarrage du TP:

On the screen, choose "02-Portail Pédagogique VM".

On the new screen "client VMWARE Horizon" click twice on **sciportail.dsi.uca.fr** Then click on connexion

Login and passwd : tmp.nsbasXX et nsbasXXXX,

Click on NSBAS

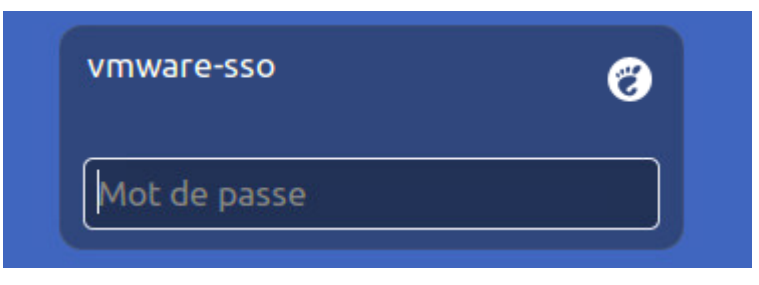

Then appears :

NO PASSWORD, JUST TYPE ENTER!!

#### Open a terminal with:

Applications  $\rightarrow$  Accessoires  $\rightarrow$  Terminal Open a second terminal : Fichier  $\rightarrow$  Ouvrir un terminal

#### A few commands :

cd : change directory ls : list content of a directory pwd : where you are googleearth /nsbas/MDX/mdx.pl : launch vizualisation tool gthumb (to view jpg/png) / evince (to view pdf)

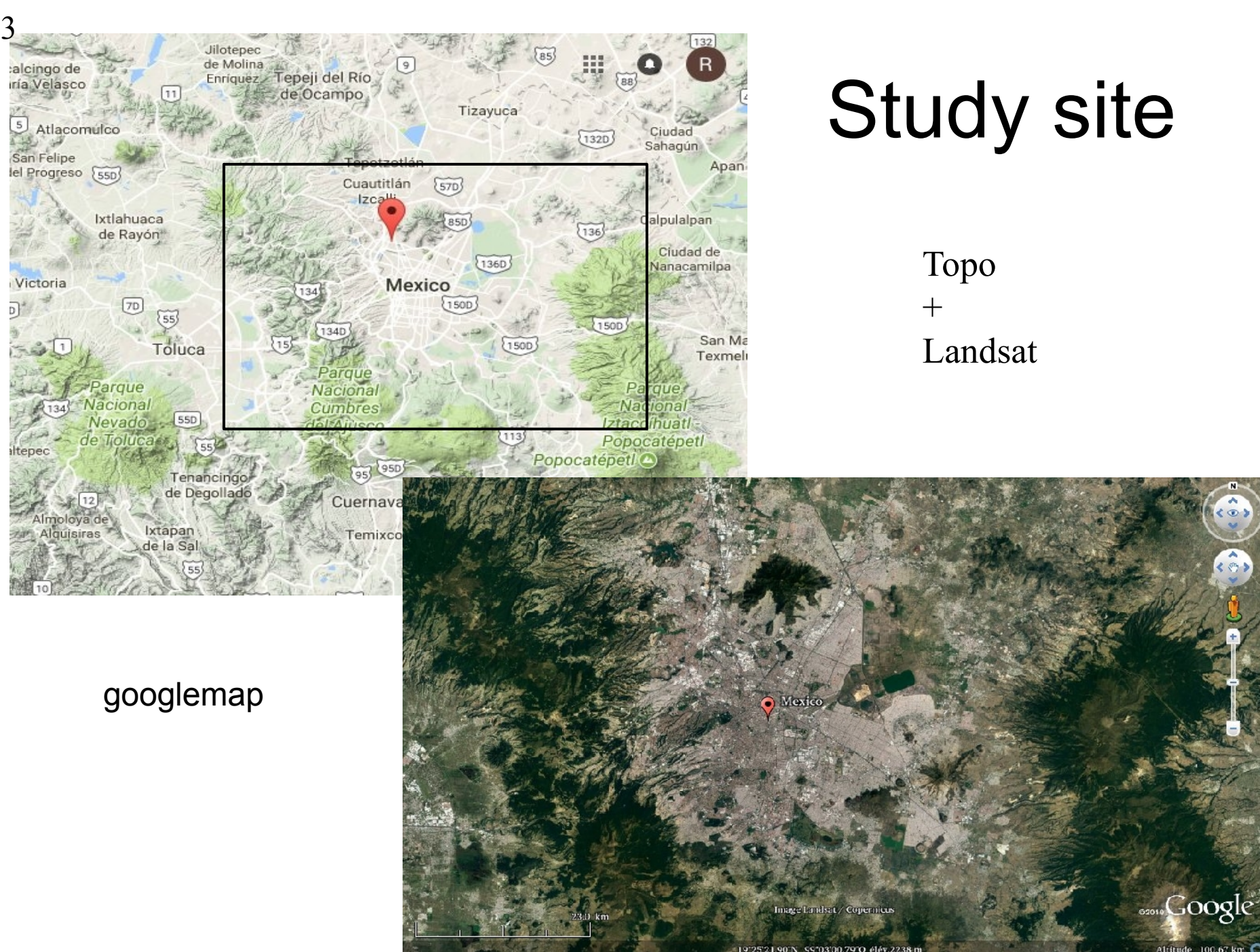

Data : downloaded using the etalab web service Here descending track Relative orbit number : 143

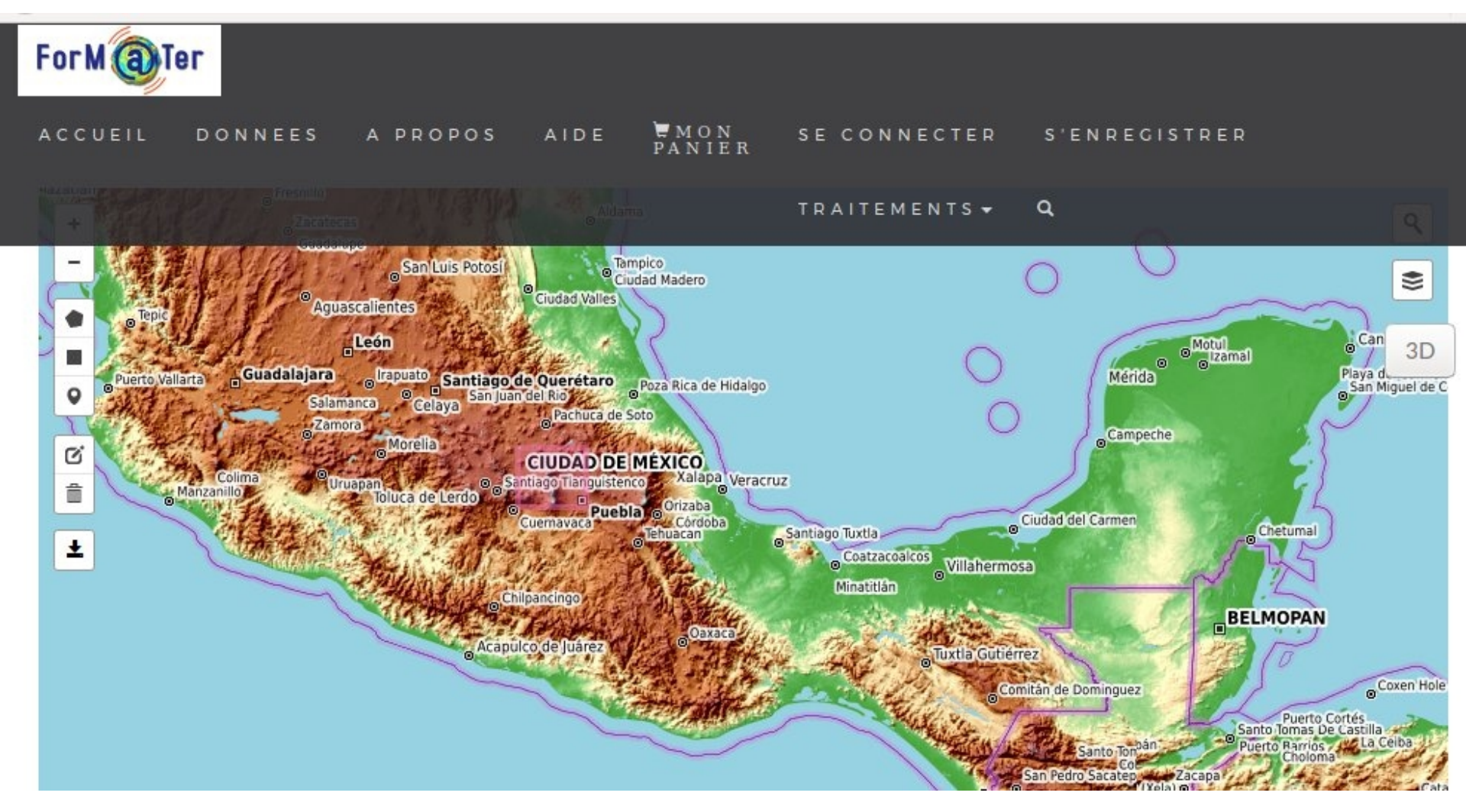

Data : downloaded using the etalab web service Here descending track Relative orbit number : 143

| ForMaTer      |                                                                                                    |                                                                                                    |                                                                                                    |                                   |
|---------------|----------------------------------------------------------------------------------------------------|----------------------------------------------------------------------------------------------------|----------------------------------------------------------------------------------------------------|-----------------------------------|
| ACCUEIL DONNE | ES A PROPOS AIDE                                                                                                    | MON SE CONNEG<br>PANIER                                                                                                  | CTER S'ENREGISTRE                                                                                            | ĒR                                |
|               |                                                                                                    | Instrument: STRAITEMEN                                                                                                   | ITS There <b>Q</b> orbite: 10715                                                                             |                                   |
| 1             | Pays : MEXICO<br>Date :<br>2016-04-07T00:25:31.822Z<br>Sens de l'orbite: descending                                                   | Résolution :<br>polarisation : VV<br>Taille de l'image :<br>2.538795033 Go                                               | Niveau de traitement :<br>LEVEL1<br>Mode du capteur : IW<br>Type de produit : SLC                            | VOTRE PANIER !                    |
| 2             | Collection : S1<br>Localisation: NORTH-AMERICA<br>Pays : MEXICO<br>Date :<br>2016-03-31T00:33:36.103Z<br>Sens de l'orbite: descending | Instrument : SAR-C SAR<br>Plateforme : S1A<br>Résolution :<br>polarisation : VV<br>Taille de l'image :<br>2.530584772 Go | Numéro d'orbite : 10613<br>Niveau de traitement :<br>LEVEL1<br>Mode du capteur : IW<br>Type de produit : SLC | 📜 Ajouter au panier               |
| 3             | Collection : S1<br>Localisation: NORTH-AMERICA<br>Pays : MEXICO<br>Date :<br>2016-03-26T00:25:31.048Z                                 | Instrument : SAR-C SAR<br>Plateforme : S1A<br>Résolution :<br>polarisation : VV<br>Taille de l'image :                   | Numéro d'orbite : 10540<br>Niveau de traitement :<br>LEVEL1<br>Mode du capteur : IW<br>Type de produit : SLC | IMAGE MISE DANS<br>VOTRE PANIER ! |

Data : downloaded using the etalab web service Here descending track Relative orbit number : 143

| ForM    | ег   |                                                                                                    |                                   | Mon Pa                                | nier                              |                                                                                                    |                     |
|---------|------|----------------------------------------------------------------------------------------------------|-----------------------------------|---------------------------------------|-----------------------------------|----------------------------------------------------------------------------------------------------|---------------------|
| ACCUEIL | DONN | EES APROP                                                                                            | OS AIDE                           | WON<br>PANIER                         | SE CONNE                          | CTER S'ENREGIS                                                                                              | TRER                |
|         |      |                                                                                                    |                                   |                                       | TRAITEMEN                         | NTS - Q                                                                                                    |                     |
| 1       |      | COLLECTION: S<br>LOCALISATION :<br>DATE :<br>2016-03-26T00.<br>TAILLE DE L'IMAG<br>: 2.173920388 Go  | Calcul M<br>Déscripti<br>ACCES CI | NT<br>ion de la c<br>HAINE NSE        | chaine NSE<br>AS                  | RO D'ORBITE :<br>3 A S 10540<br>.U DE TRAITEME<br>                                                          | 聞 Retirer du panier |
| 2       |      | COLLECTION: S1<br>LOCALISATION :<br>DATE :<br>2016-04-07T00:<br>TAILLE DE L'IMAG<br>: 2.538795033 Go | Mexico<br>25:31.822Z<br>5E<br>5   | INSTRUMEN<br>PLATEFORMI<br>RESOLUTION | T: SAR-C SAR<br>E: S1A<br>N: null | NUMERO D'ORBITE :<br>10715<br>NIVEAU DE TRAITEMEN<br>LEVEL1<br>MODE DU CAPTEUR :<br>IW<br>TYPE DE PRODUIT : | 聞 Retirer du panier |

Processing based on NSBAS chain (Doin et al., 2011, Grandin 2016) "lancer le calcul"

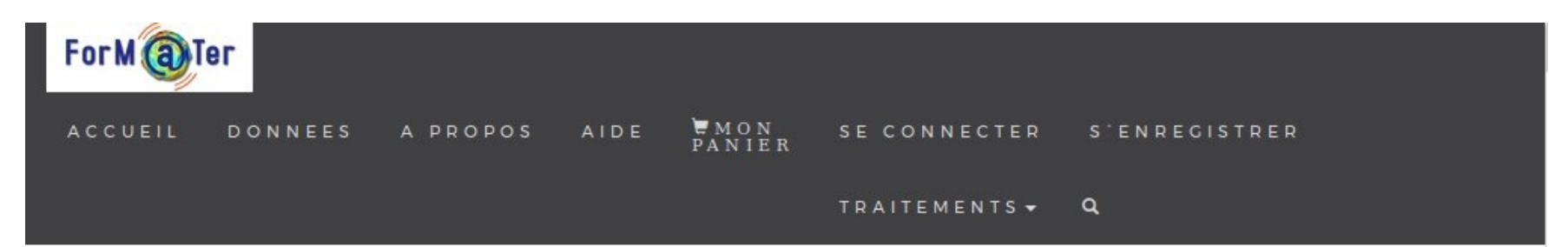

#### CALCUL DE L'INTERFEROGRAMME

Produits sélectionnés dans le panier:

b61d0a68-65fb-58e4-8ae3-32d365c6880e;34d35fc

Jeton:

f0319571-bfa4-41d5-b471-3e4d352013d9

Fauchée:

1

Lancer le calcul

Results : only major outputs of NSBAS will be available to download

Processing based on NSBAS chain (Doin et al., 2011, Grandin 2016) "lancer le calcul"

| PARIER                                                                            |
|-----------------------------------------------------------------------------------|
| CALCUL DE L'INTERFEROGRAMME                                                       |
|                                                                                   |
| Produits sélectionnés dans le panier:                                             |
| b61d0a68-65fb-58e4-8ae3-32d365c6880e;34d35fc1-887b-5d44-8c6f-8                    |
| Jeton:                                                                            |
| f0319571-bfa4-41d5-b471-3e4d352013d9                                              |
| Fauchée:                                                                          |
| 1                                                                                 |
|                                                                                   |
|                                                                                   |
| Lancer le calcul                                                                  |
|                                                                                   |
| Télécharger le résultat                                                           |
|                                                                                   |
| Info                                                                              |
|                                                                                   |
| {                                                                                 |
| "StatusInfo": {                                                                   |
| "JobID": 3607988,<br>"Progress": 50.                                              |
| "Retcode": "0",                                                                   |
| "Status": "Terminated",<br>"processToken": "f8319571_bfs4_41d5_b471_3e4d352013d9" |
| }                                                                                 |
| 3                                                                                 |

Results : only major outputs of NSBAS will be available to download

#### Interferograms processing: case 2: nsbas

Now, let us look at the results of the process

\$ cd /nsbas/MEXICO
\$ ls
DEM iw3 RAW
\$ cd RAW
\$ ls
List of data to download on descending track 143
\$ gedit mexico\_D143.json

Example of a SAFE directory

# Data download from PEPS

Example of .json original input file to prepare for automatic data download

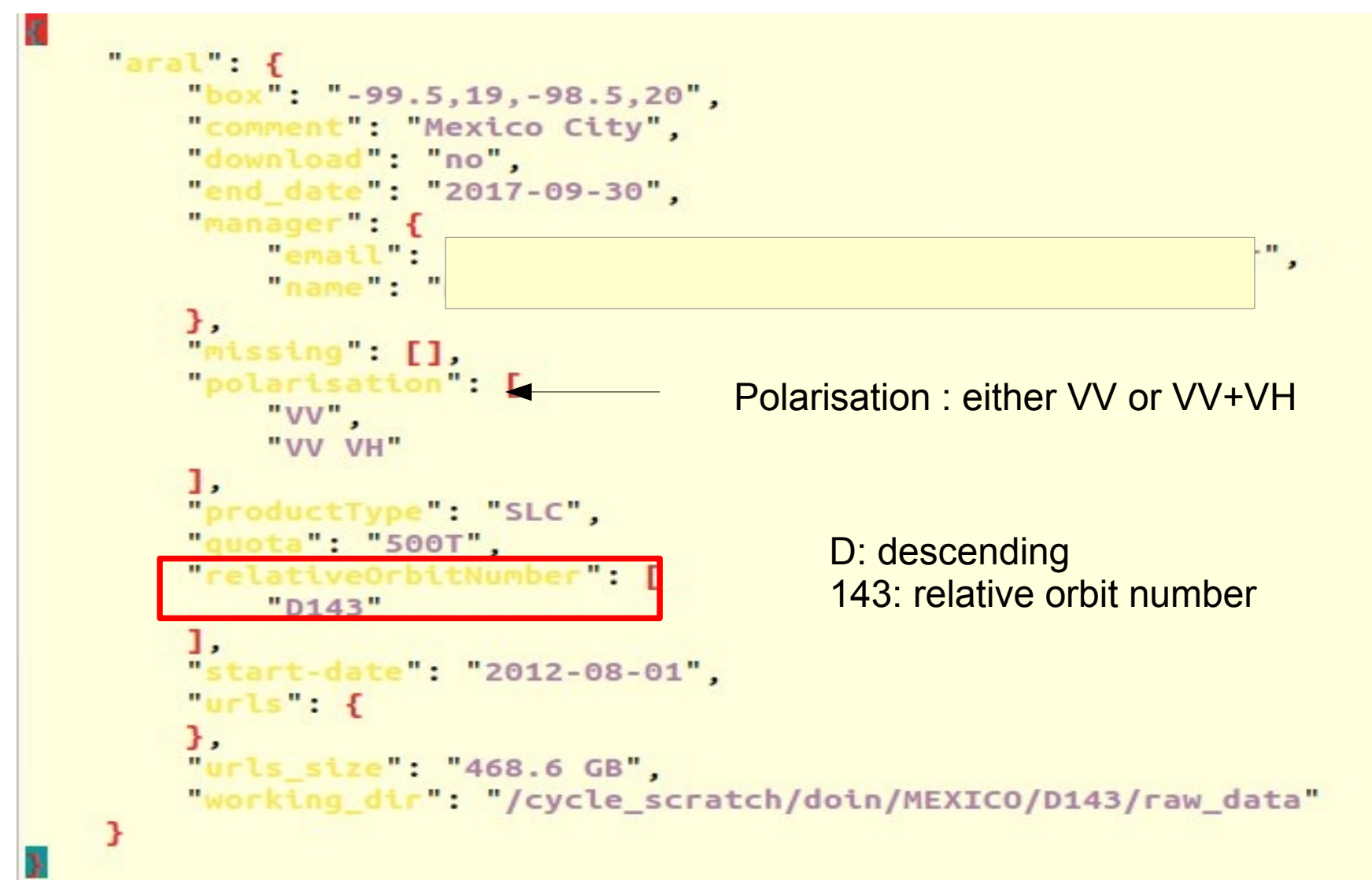

# Data download from PEPS

11

Example of .json after exploring PEPS archive with previous selection parameters. A list of images to download appears.

```
],
  art-date": "2012-08-01".
"urls": {
                            25T122529_20170225T122556_015440_019589_1507": [
        "64c2da20-e418-540a-b3aa-09b458ae6795".
        4641137494.
        "2017-02-28T00:18:12.648Z",
        "disk"
   ],
"SIA_IW_SLC__1SDV_20170225T122554_20170225T122620_015440_019589_8457": [
        "5e0260fd-479c-578f-b55e-9336116668d7".
        4753055802.
        "2017-03-02T21:06:05.502Z".
        "disk"
   ],
||S1A_IW_SI
                                   529 20170309T122556 015615 019AD5 4767": [
        "864c6742-4fa6-5c20-bb29-195c4928b2a7".
        4689505710.
        "2017-03-12T00:46:14.309Z".
        "tape"
   ].
"SIA IW_SLC__1SDV_20170309T122554_20170309T122621_015615_019AD5_488D": [
        "68788abe-b6b0-5ebc-84bc-5bf91b06171c".
        4758821859,
        "2017-03-12T00:44:14.401Z".
        "tape"
   ]
              C 1SDV 20170321T122529 20170321T122556 015790 01A00C 76C7":
        "Ocde1343-1116-597a-8ba7-1573d8146549".
        4647995057.
        "2017-03-21T15:43:12.148Z".
        "tape"
    1,
```

# SAFE name

#### Is /nsbas/MEXICO/RAW Is /nsbas/MEXICO/RAW/\*SAFE :

manifest.safe: general information annotation: xml description of data measurement : data on iw1/iw2/iw3

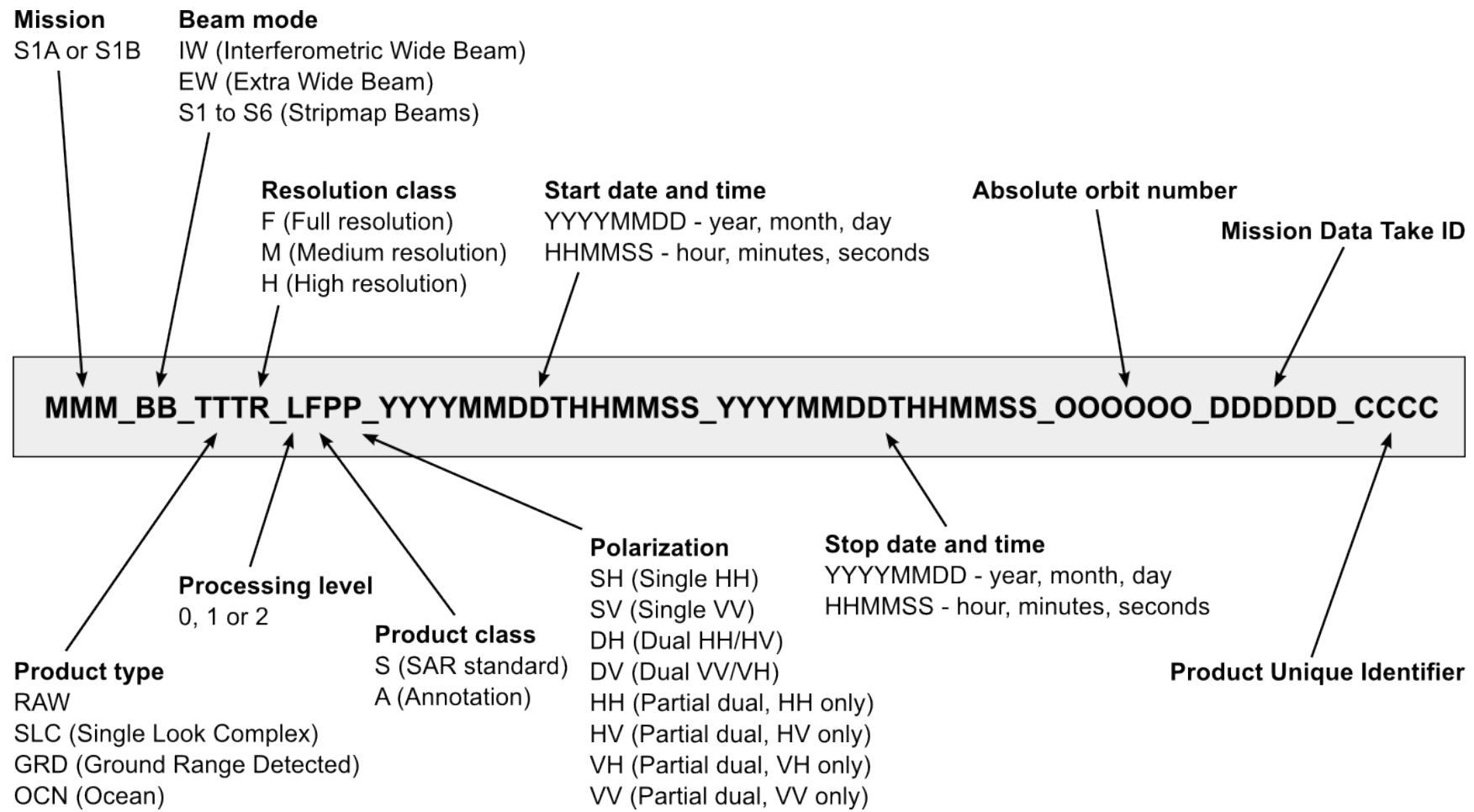

12

# Data download from PEPS

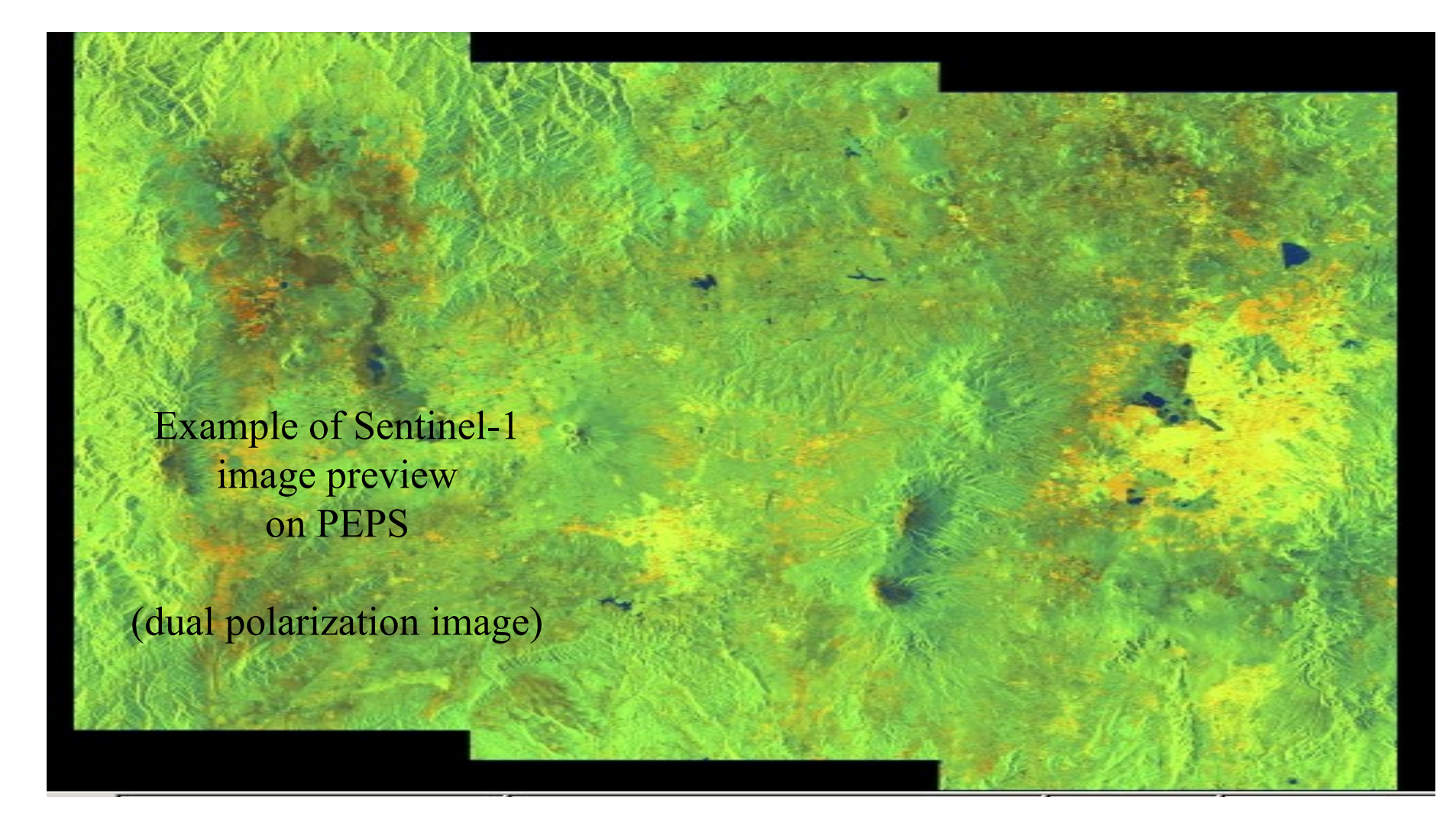

\$ gthumb /nsbas/MEXICO/RAW/\*SAFE/preview/quick-look.png here we choose iw3

## Other preliminary step : DEM download

Automatic ftp of SRTM 30 m from USGS, englobing all downloaded Sentinel-1 frames Geoid EGM96 added

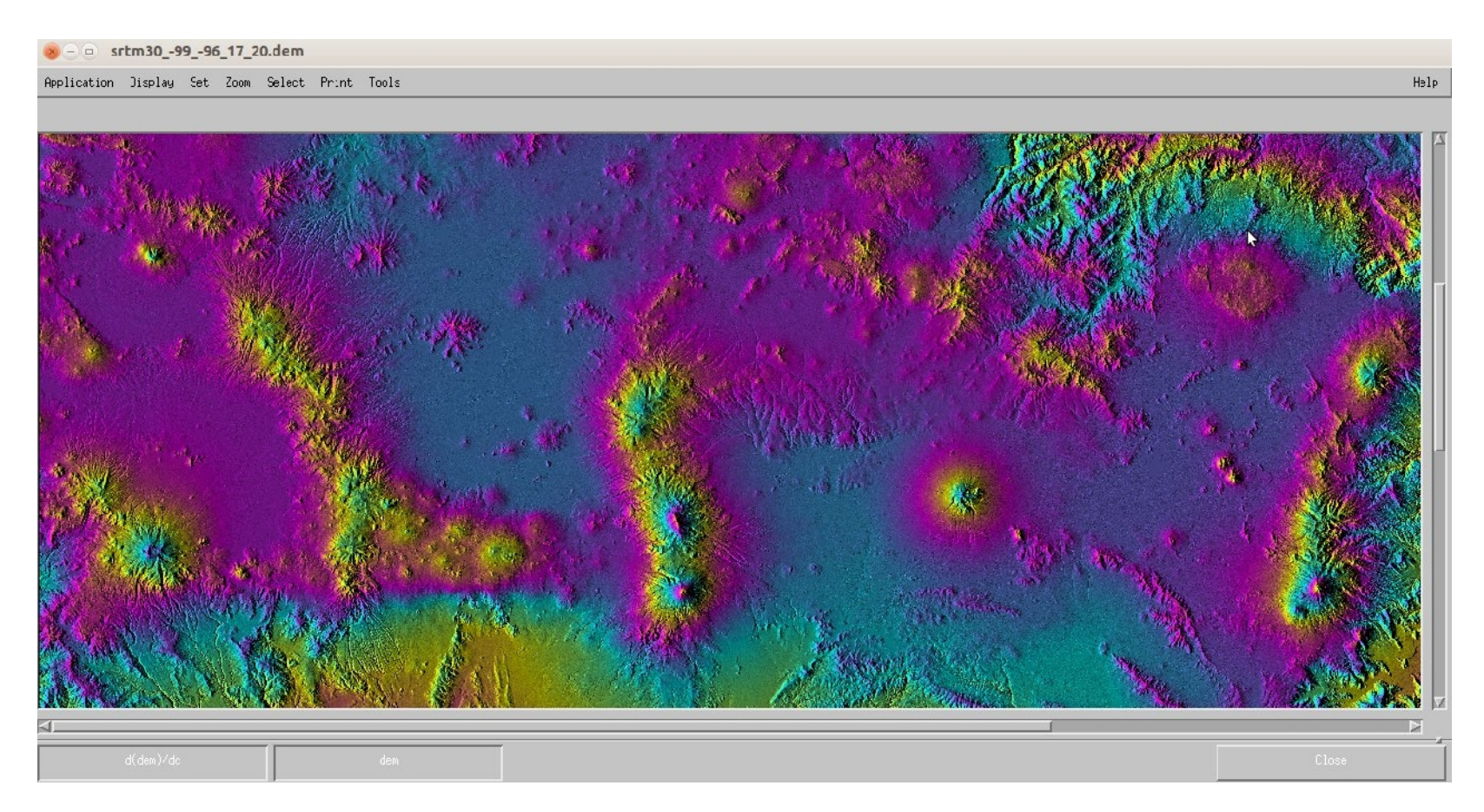

\$ /nsbas/MDX/mdx.pl /nsbas/MEXICO/DEM/srtm30\_-99\_-96\_17\_20.dem -z -8 -wrap 200 Right click on button : change color scale Middle click on other button : but amplitude + color

#### Step 1: create working space, make links extract metadata, and bursts limits

Common bursts selection before SLC processing

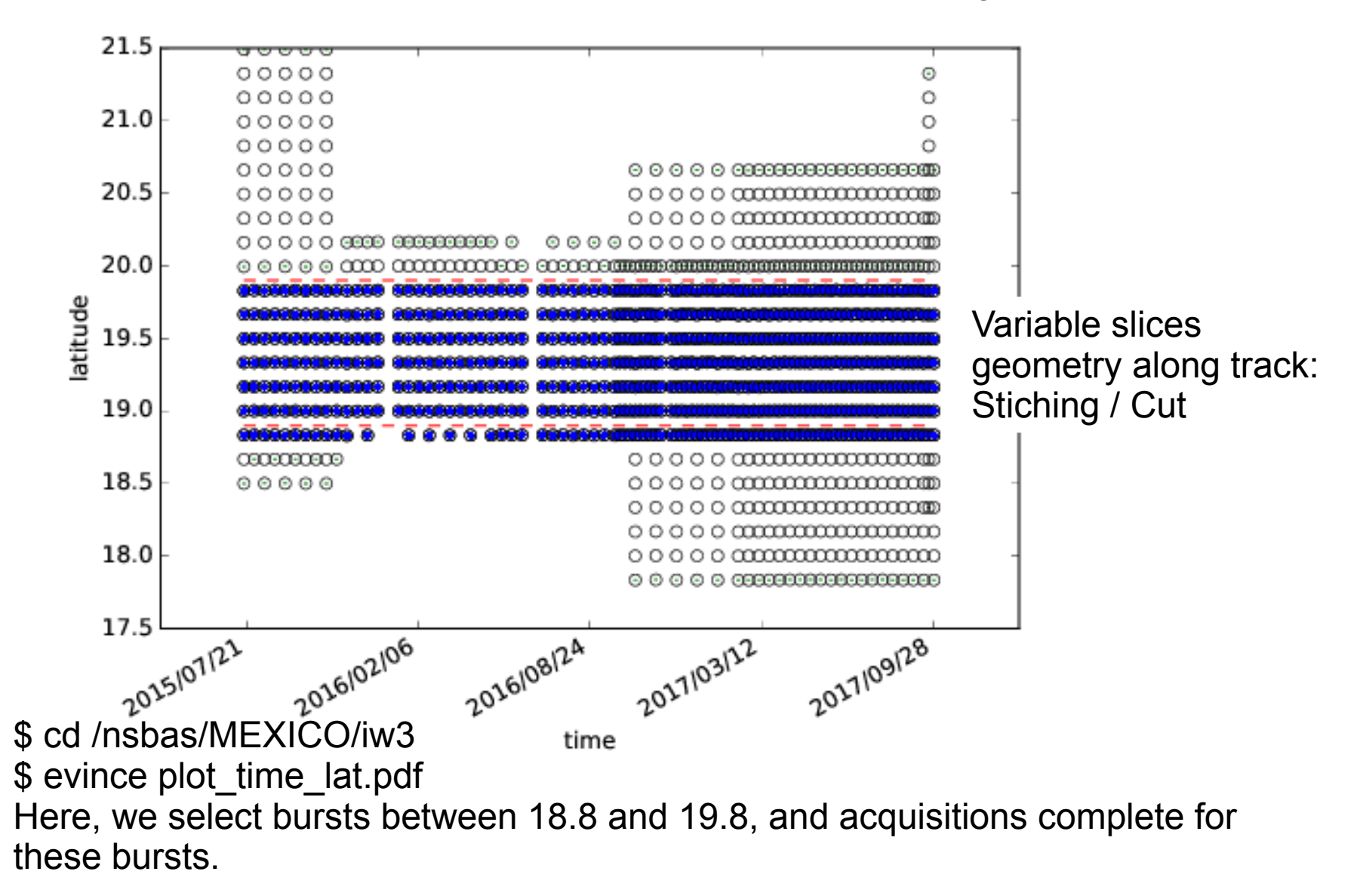

15

# Step 2: SLC formation

Stitch all bursts in a single image cutting overlap in the middle \$ /nsbas/MDX/mdx.pl 20160922/20160922.slc -z -8 Zoom in /out

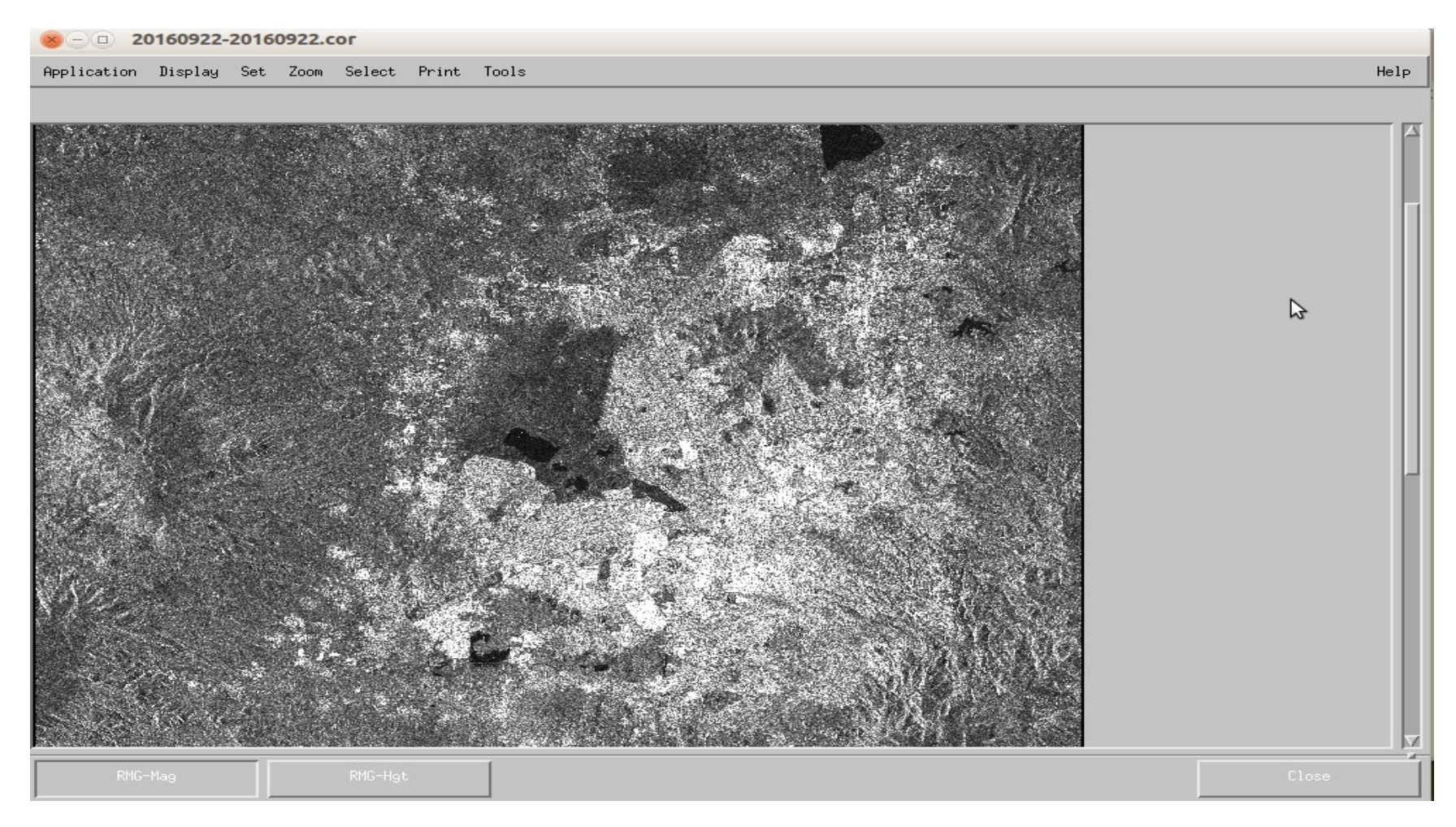

#### \$ /nsbas/MDX/mdx.pl 20160922/20160922.slc -z -8 Zoom in /out You can compare with googleearth /googlemap, see target response to illuminating radar waves in streets or on vegetation

Zoom 1 (Master)

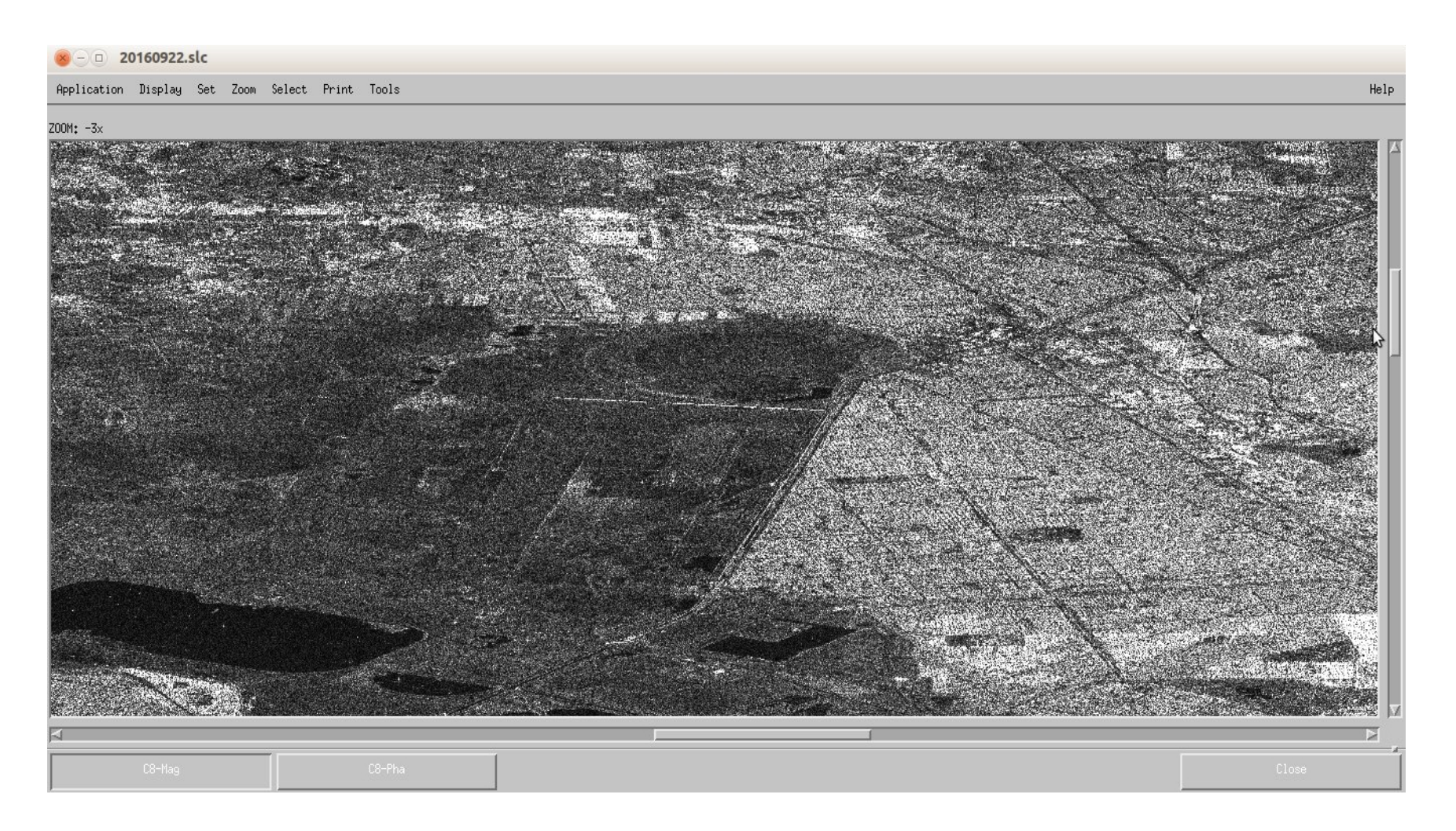

#### Zoom 2 (Master)

| 🛞 🗆 🗉 20160922.slc                                                                                               |             |
|----------------------------------------------------------------------------------------------------|-------------|
| Application Display Set Zoom Select Print Tools                                                                  | Help        |
| Z00M: 1×                                                                                                    |             |
|                                                                                                    |             |
|                                                                                                    | 24.7. A 20. |
|                                                                                                    |             |
| and the second second second second second second second second second second second second second second second |             |
|                                                                                                    |             |
|                                                                                                    |             |
|                                                                                                    |             |
|                                                                                                    |             |
|                                                                                                    |             |
|                                                                                                    |             |
|                                                                                                    |             |
|                                                                                                    |             |
|                                                                                                    |             |
|                                                                                                    |             |
|                                                                                                    |             |
|                                                                                                    |             |
|                                                                                                    |             |
|                                                                                                    |             |
|                                                                                                    |             |
| C8-Mag C8-Pha                                                                                                    | Close       |
|                                                                                                    | 1           |

# Step 3: compute perpendicular baseline

Small orbital tube + large bandwidth: little geometrical decorrelation, and little sensitivity to topography \$ gthumb plot\_baseline\_top\_bot.png \$ gedit baseline.rsc

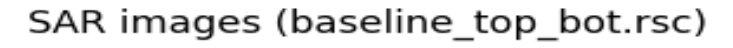

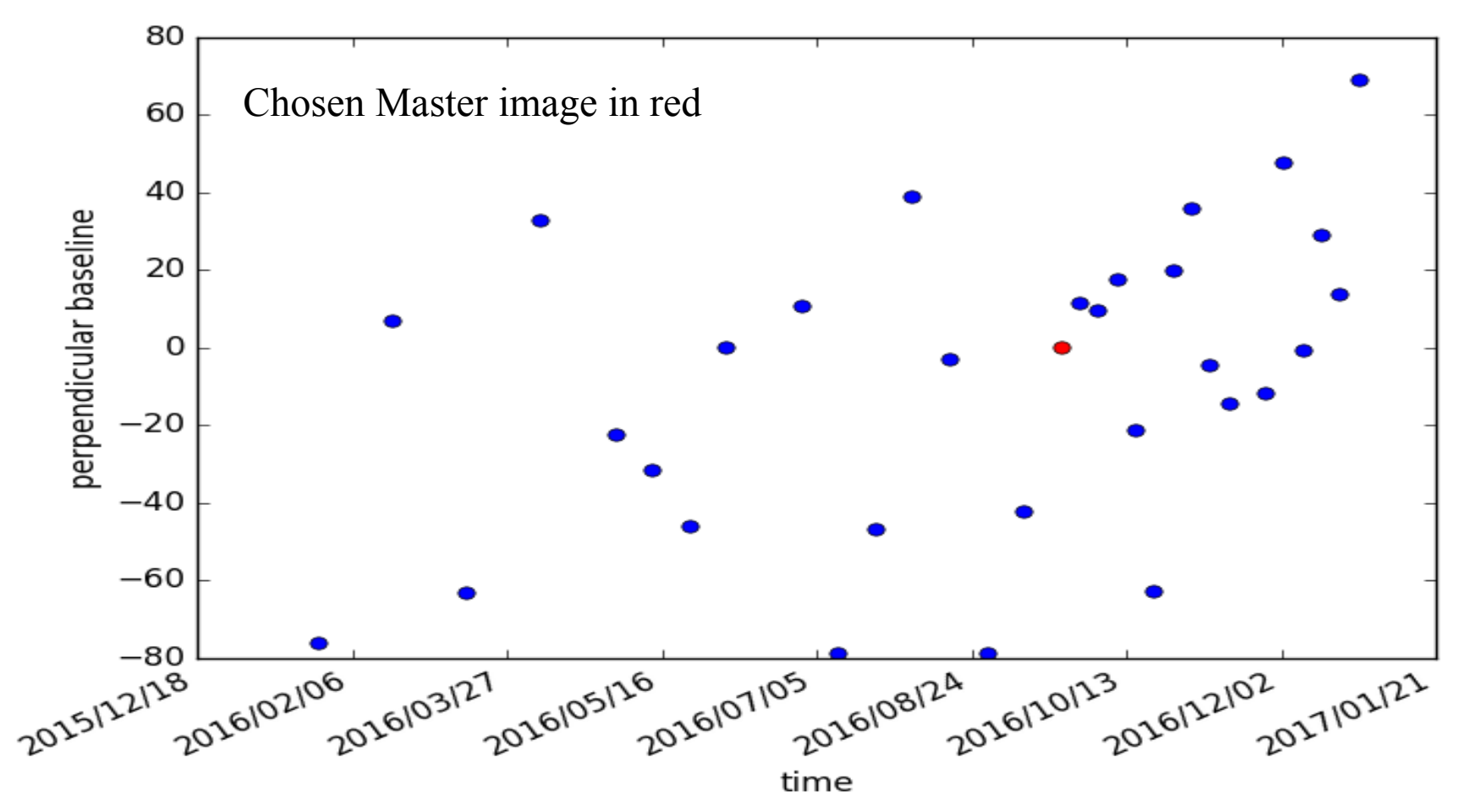

### Step 4: DEM simulation in Master data radar geometry

We compare simulated amplitude image and radar amplitude image to place DEM exactly in SAR geometry. Look similarities / discrepancies between both images:

\$ /nsbas/MDX/mdx.pl 20160922/SIM\_20160922.hgt -z -8 \$ /nsbas/MDX/mdx.pl 20160922-20160922.cor -z -8

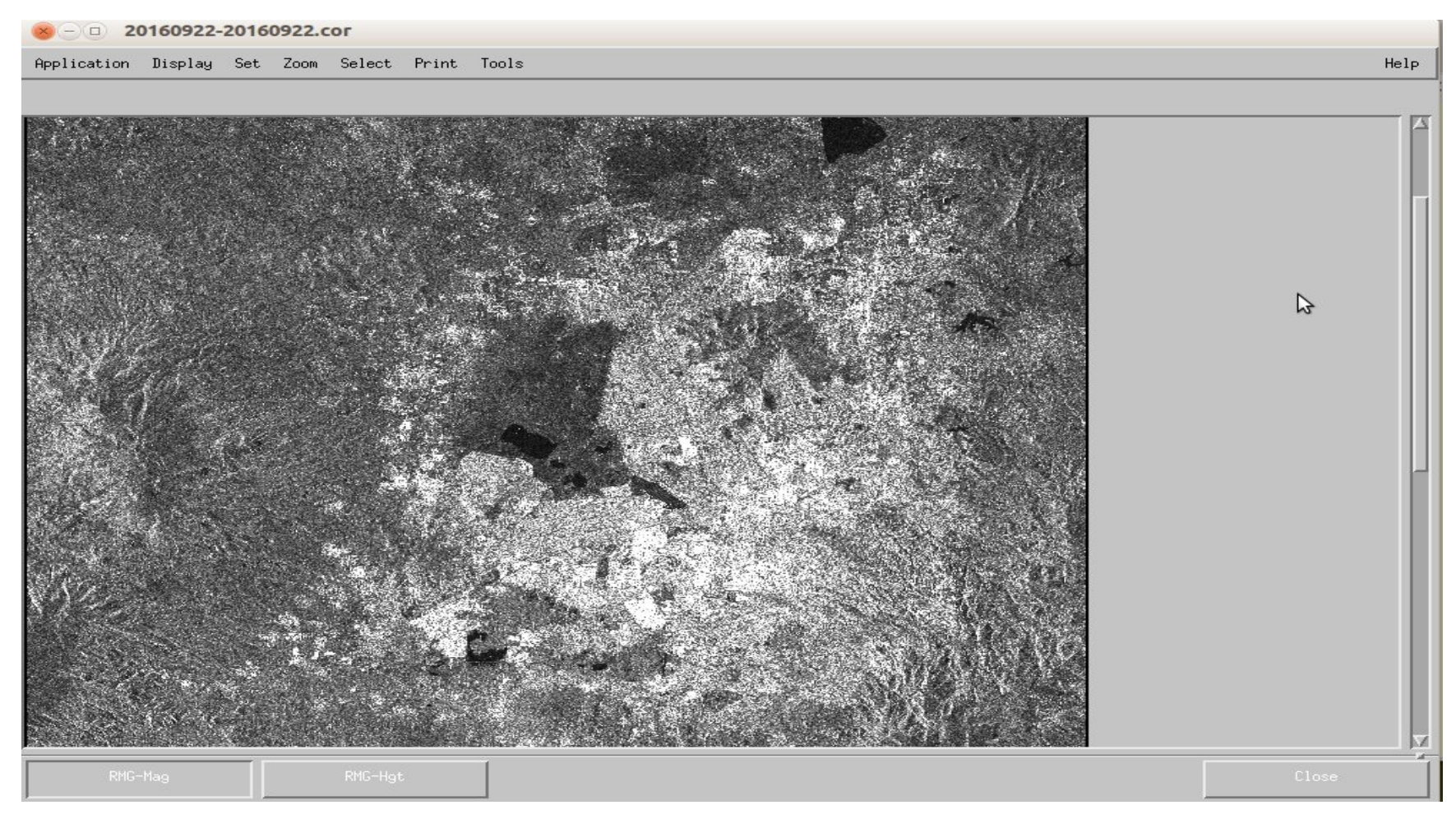

## Simulation-Master coregistration

Automatic offset detection by image correlation. If fails, zero offset assumed. \$ /nsbas/MDX/PlotOffset.pl 20160922/ampmag.off

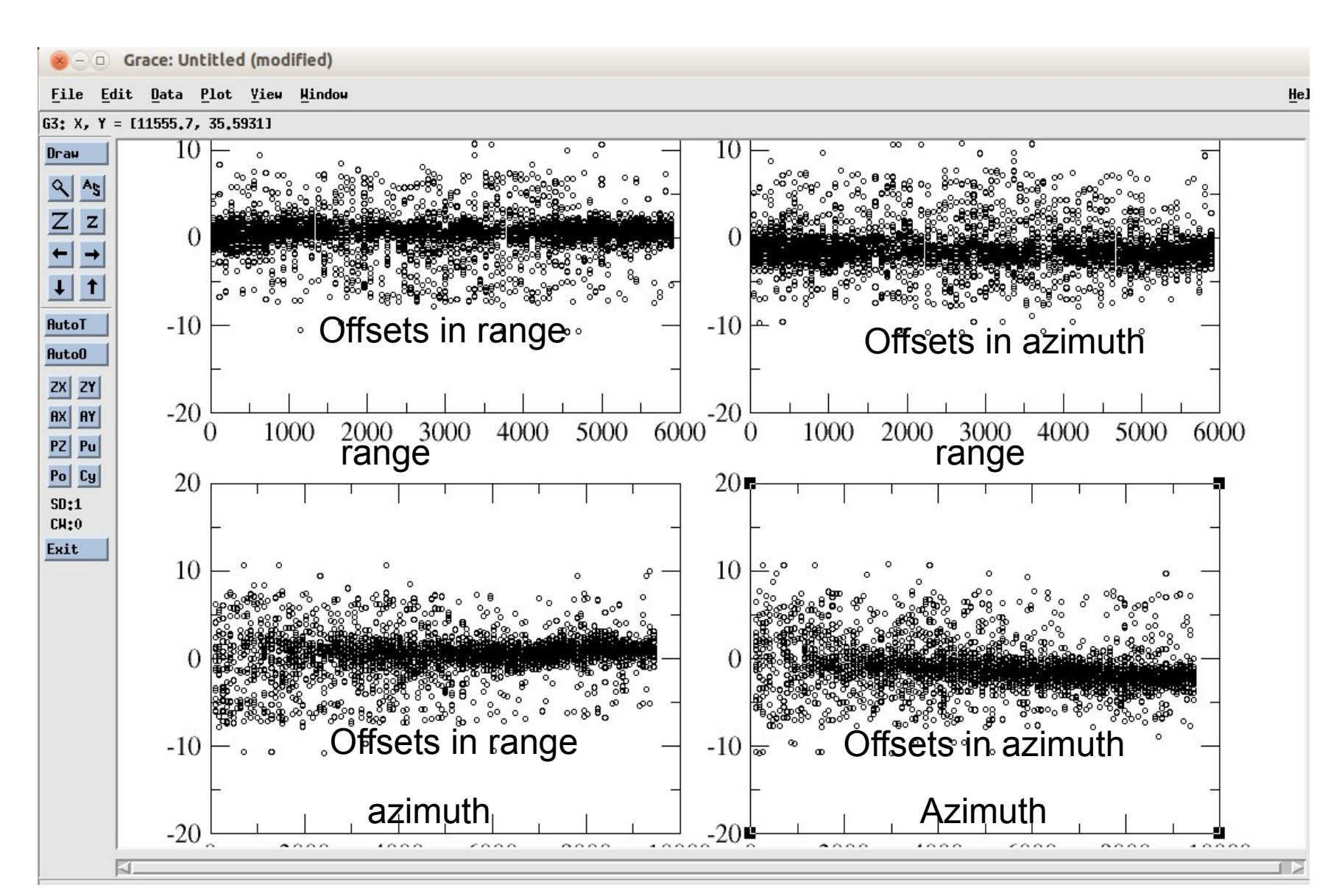

### Simulation-Master coregistration

#### \$ /nsbas/MDX/PlotOffset.pl 20160922/ampmag\_cull.off

Zoom, After iteratively removing all outliers : it defines a distortion function

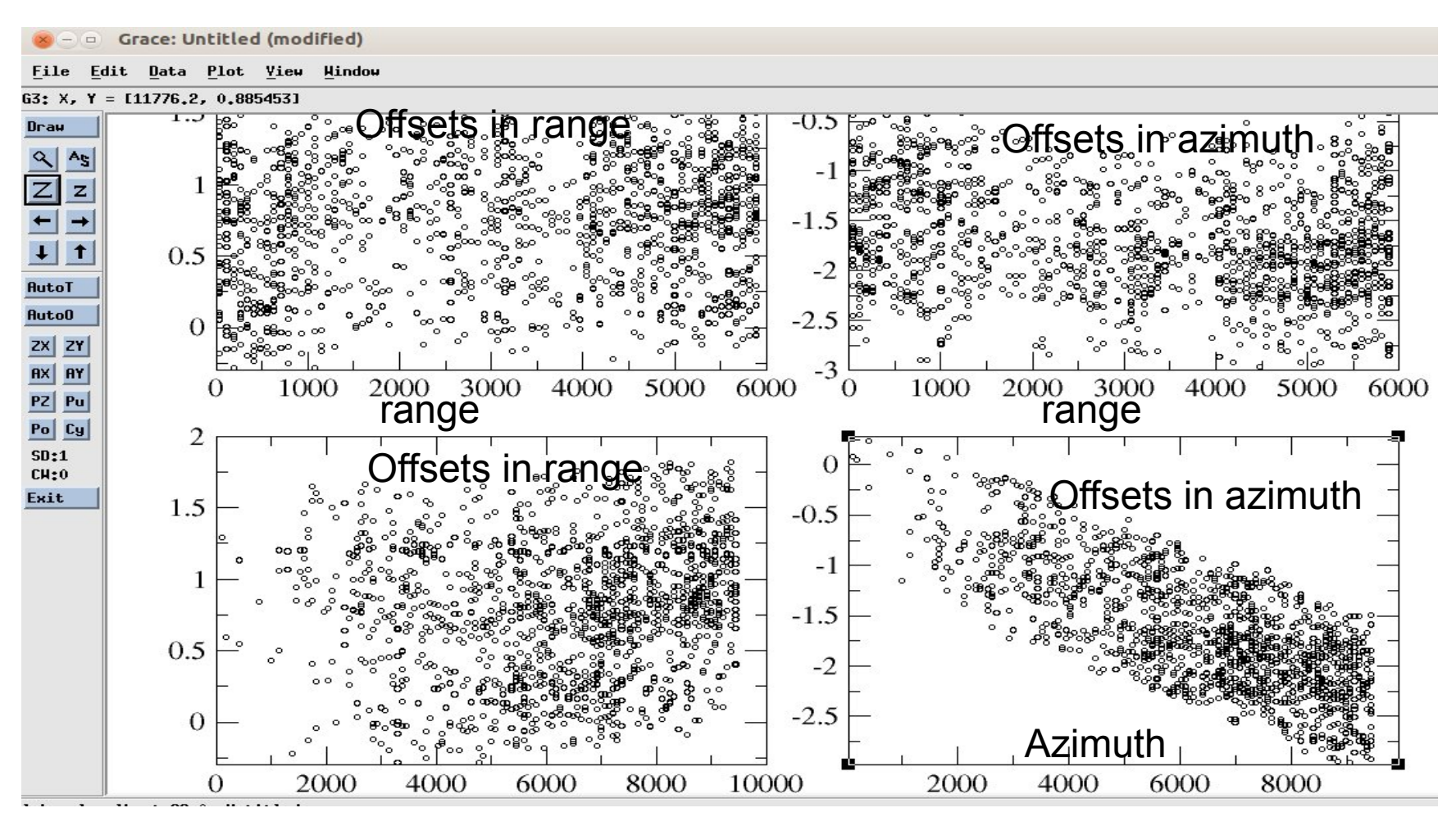

#### Simulation-Master coregistration

#### Distortion affine function \$ gedit 20160922/cull.out

#### Estimated parameters for coregistration

| << Fitoff Program >>                                    |               |                   |
|---------------------------------------------------------|---------------|-------------------|
| Number of points remaining =                            | 1413          |                   |
| RMS in X = 0.463464680005555                            | RMS in Y =    | 0.394896903859968 |
| Matrix Analysis                                         |               |                   |
| Affine Matrix                                           |               |                   |
| 1.0000146293 0.0000246219<br>-0.0000247180 0.9997935588 |               |                   |
| Translation Vector                                      |               |                   |
| 0.602 -0.266                                            |               |                   |
| Rotation Matrix                                         |               |                   |
| 0.9999999997 0.0000247176<br>-0.0000247176 0.9999999997 |               |                   |
| Rotation Angle (deg) = -1.4162143                       | 25846281E-003 |                   |
| Axis Scale Factors                                      |               |                   |
| 1.0000146 0.9997936                                     |               |                   |
| "20160922/cull out" 351 5660                            |               |                   |

# DEM simulation in Master data radar geometry

Final DEM in radar geometry \$ /nsbas/MDX/mdx.pl 20160922/radar\_2rlks.hgt -z -4

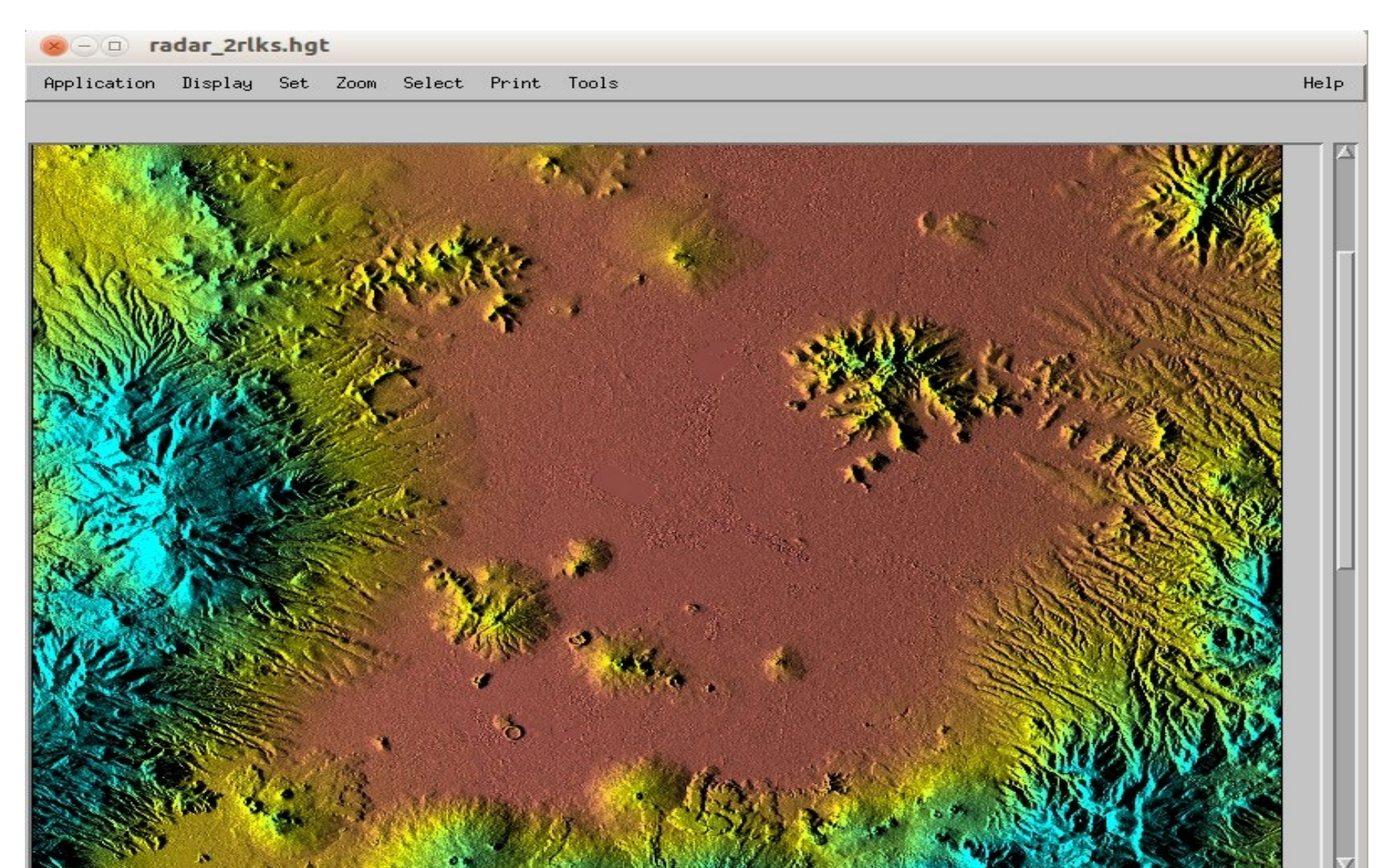

### **Step 5: Coregistration slaves to master**

All slcs from "slave" acquisitions should be resampled in master geometry. Step based on orbit and image correlation

\$ evince plot\_coregistration.pdf

Coregistration graph (coregistration.dot)

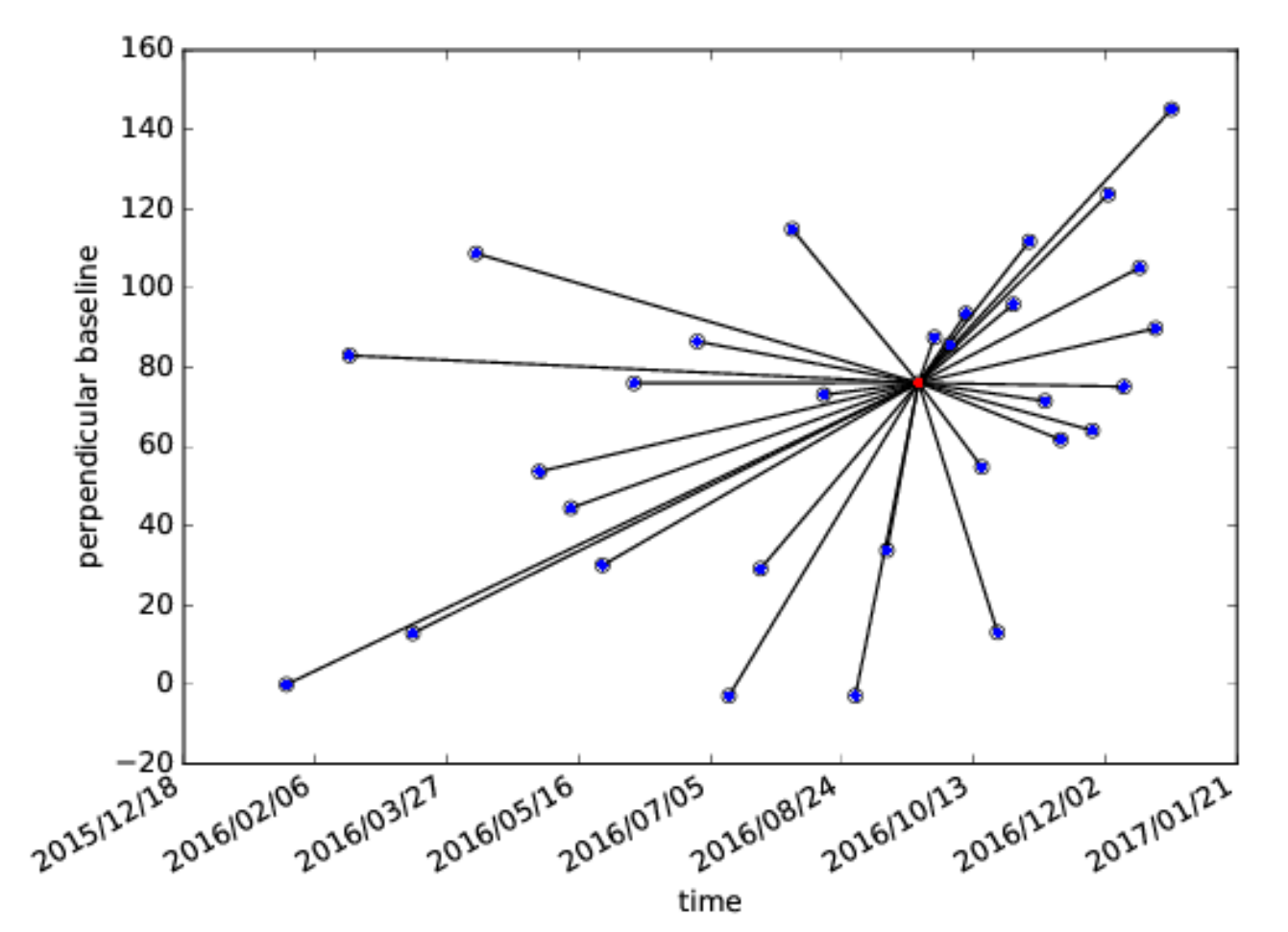

### Baseline information for one selected pair of images

To view a priori offset file : \$ gedit 20160219/20160922\_20160219\_baseline.rsc

| (2) Applications Raccourcis ma (2)                                                                                                    |                                                                                                    |          |  |  |  |
|----------------------------------------------------------------------------------------------------|----------------------------------------------------------------------------------------------------|----------|--|--|--|
| 😕 🗆 🗉 Terminal                                                                                                    |                                                                                                    |          |  |  |  |
| Fichier Édition Affichage Rechercher Terminal Ong                                                                                                    | glets Aide                                                                                                    |          |  |  |  |
| Terminal                                                                                                    | <b>3</b> £                                                                                                    | Terminal |  |  |  |
| INE_SPAN_YEAR<br>H_BASELINE_TOP_HDR<br>H_BASELINE_ACC_HDR<br>V_BASELINE_ACC_HDR<br>V_BASELINE_ACC_HDR<br>V_BASELINE_ACC_HDR<br>P_BASELINE_ACC_HDR<br>P_BASELINE_OFF_HDR<br>ORB_SLC_AC_OFFSET_HDR<br>ORB_SLC_R_OFFSET_HDR<br>PHASE_CONST_HDR<br> | -0.59154688569473<br>-17.6178445138445<br>1.145266479076540-05<br>2.263337614835810-13<br>-12.0342052348922<br>-5.107103164933970-06<br>9.278769825638080-14<br>6.87694289019707<br>4.96835406616014<br>-3.22127996336553<br>-8.57524470281092<br>0<br>-999999 |          |  |  |  |
| 20100219/20100922_20100219_06Settne.rsc* 13L, 930C                                                                                                    |                                                                                                    |          |  |  |  |

#### **Slave-Master coregistration**

To plot estimated offset between slave and master:

Should be accurate to 1/100th of pixel !!!

\$ /nsbas/MDX/PlotOffset.pl 20160219/20160922-20160219\_ampcor.off \$ /nsabs/MDX/mdx.pl 20160219/20160219\_coreg.slc -z -8

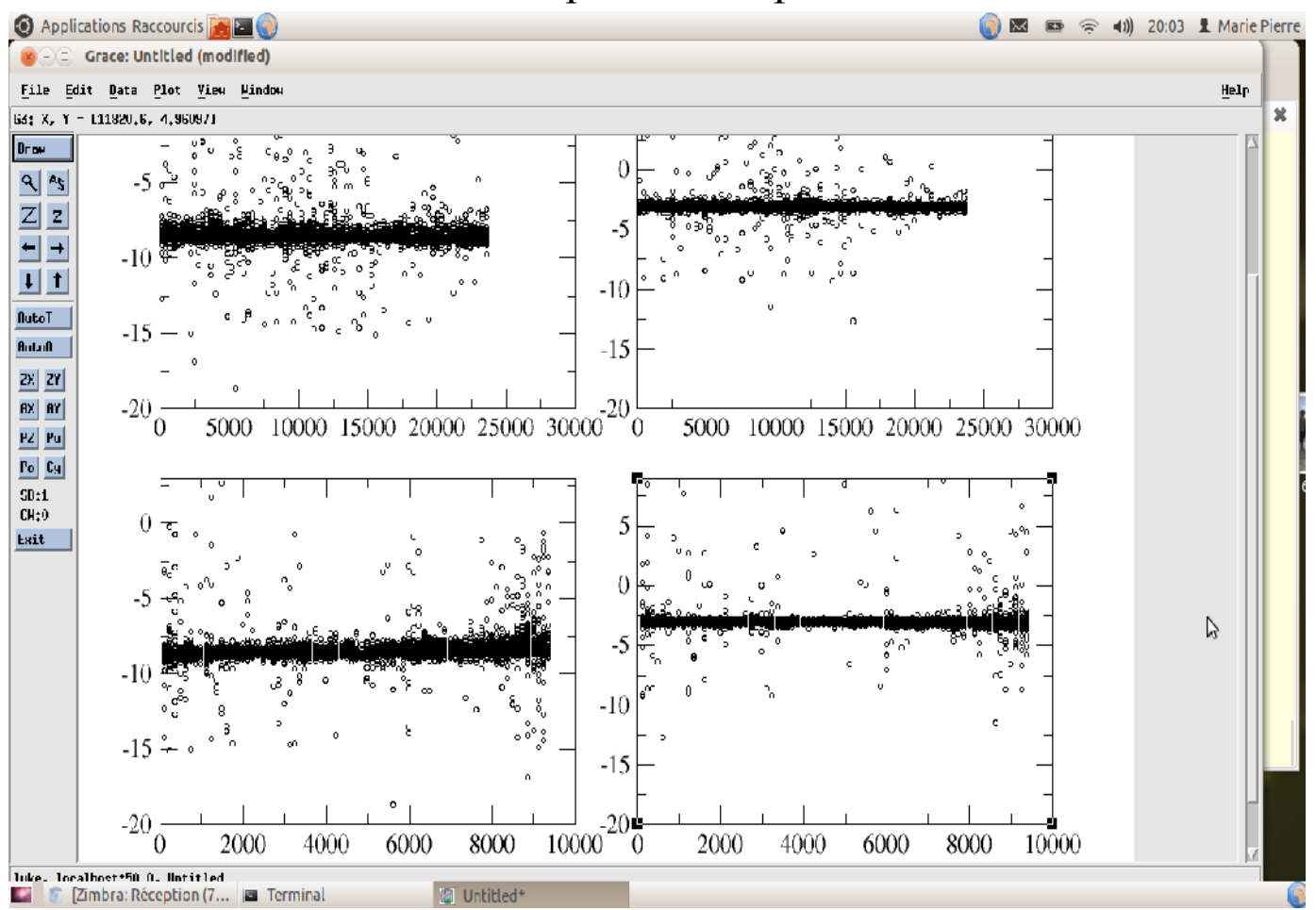

Example for one pair

## **Step 6: Interferogram computation**

Interferograms for temporal baseline < 0.16 years : preserve coherence \$ gthumb plot\_interferograms.png

Interferogram network

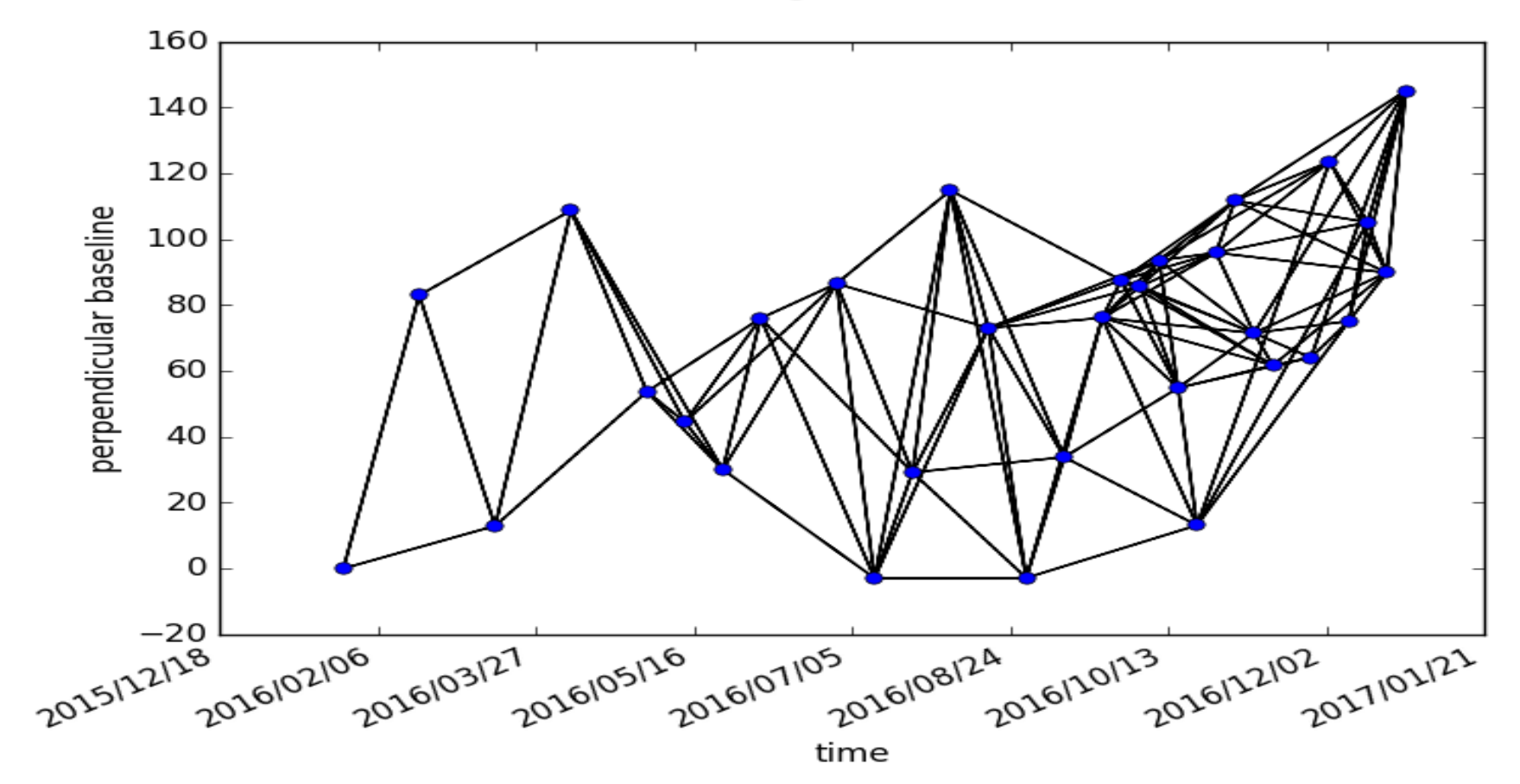

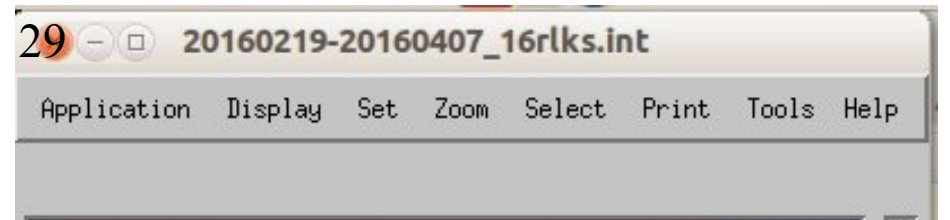

### Interferogram computation

Coherence even in vegetated area (noisier) \$ /nsbas/MDX/mdx.pl INT/int\_20160219\_20160407/20160219-20160407\_2rlks.int \$ /nsbas/MDX/mdx.pl INT/int\_20160219\_20160407/20160219-20160407\_16rlks.int

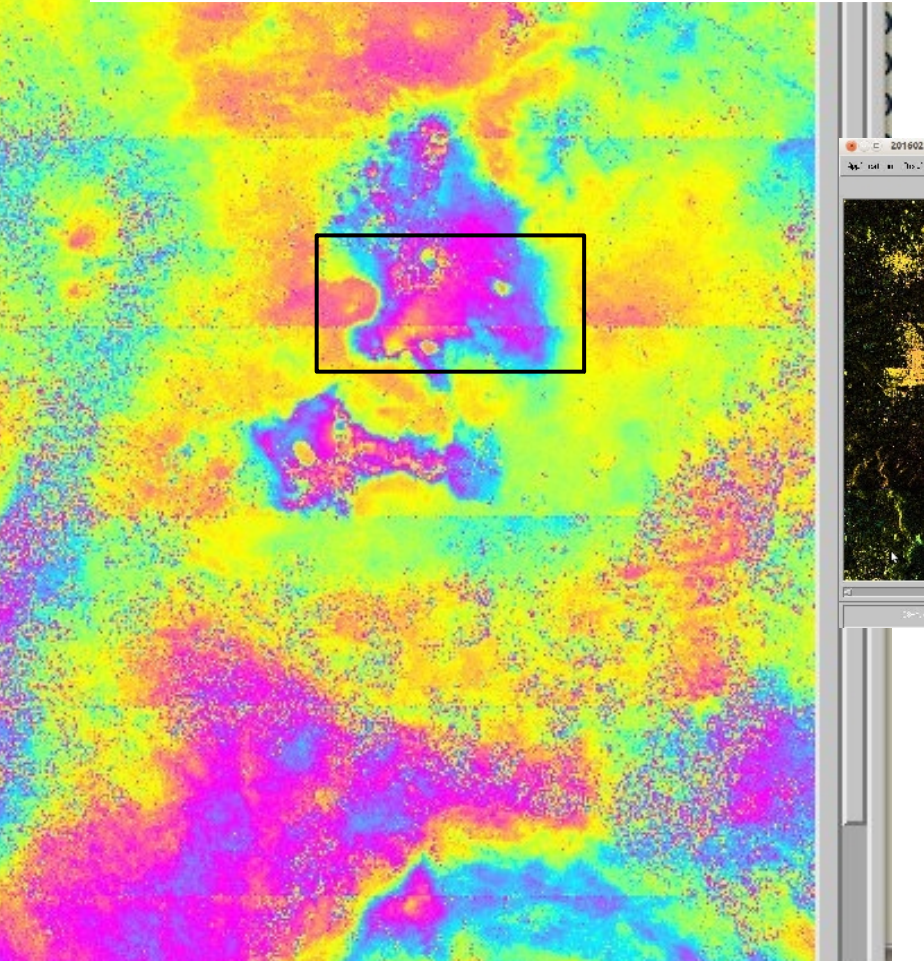

## **Step 7: Spectral diversity correction step**

\$/nsbas/MDX/mdx.pl INT\_sd/int\_20160126\_20160219/20160126\_ovl\_004\_bw-20160219\_ovl\_004\_bw\_col\_4rlks.in
\$ /nsbas/MDX/mdx.pl INT\_sd/int\_20160126\_20160219/20160126\_ovl\_004\_fw-20160219\_ovl\_004\_fw\_col\_4rlks.inf

\$ /nsbas/MDXmdx.pl INT\_sd/int\_20160126\_20160219/20160126-20160219\_ovl\_004\_xint\_4rlks.int

Forward and Backward interferograms in bursts overlap.

Their difference contains the residual mis-registration term between master and slave and has to be estimated for correction of interferograms

| Applications Raccourcis                              | <b>1</b>                      | 🌍 🖾 📼 😤 🖛 | 22:44 💄 Marie Pierre Doin 🔱           |  |
|------------------------------------------------------|-------------------------------|-----------|---------------------------------------|--|
| 8 - 20160126_ovl_004_bw-                             | 20160219_ovl_004_bw_col_4rlk  | s.Int     |                                       |  |
| Application Display Set Zoon S                       | elect Frint Tools             |           | Help                                  |  |
|                                                      |                               |           |                                       |  |
|                                                      |                               |           | and the second                        |  |
| تا<br>ا                                              |                               |           | N                                     |  |
| Lt-Yag                                               | J3+ha                         |           | U.oce                                 |  |
| (× ← =) 20160126_ovl_004_fw-                         | 20160219_ovl_004_fw_col_4rlks | Int       |                                       |  |
| Application Display Set Zoom S                       | elect Frint Tools             |           | Help                                  |  |
|                                                      |                               |           |                                       |  |
|                                                      |                               |           |                                       |  |
|                                                      |                               |           | R                                     |  |
| CC Mag                                               | 00 Fi+e                       |           | Close                                 |  |
| × - = 20160126-20160219_ov                           | l_004_xint_4rlks.int          |           |                                       |  |
| Application Display Set Zoon Select Frint Locis Halp |                               |           |                                       |  |
| 200M: 1> COL: 010 ROJ: ** 0.000                      | CE:(((* 0.000)E:)))*          |           |                                       |  |
|                                                      |                               |           | Contraction in                        |  |
| -<br>-                                               |                               |           | N N N N N N N N N N N N N N N N N N N |  |
| CE-Mag                                               | C8-FHs                        |           | Close                                 |  |

31

The spectral diversity phase is plotted for all overlaps :

\$ evince

INT\_sd/int\_20160126\_20160219/20160126\_coreg\_Overlap\_20160219\_coreg\_Overlap \_sdFit.pdf

See all in INT\_sd/all\_sdFit with gthumb

An affine function of range and azimuth is adjusted through these SD phase measurements.

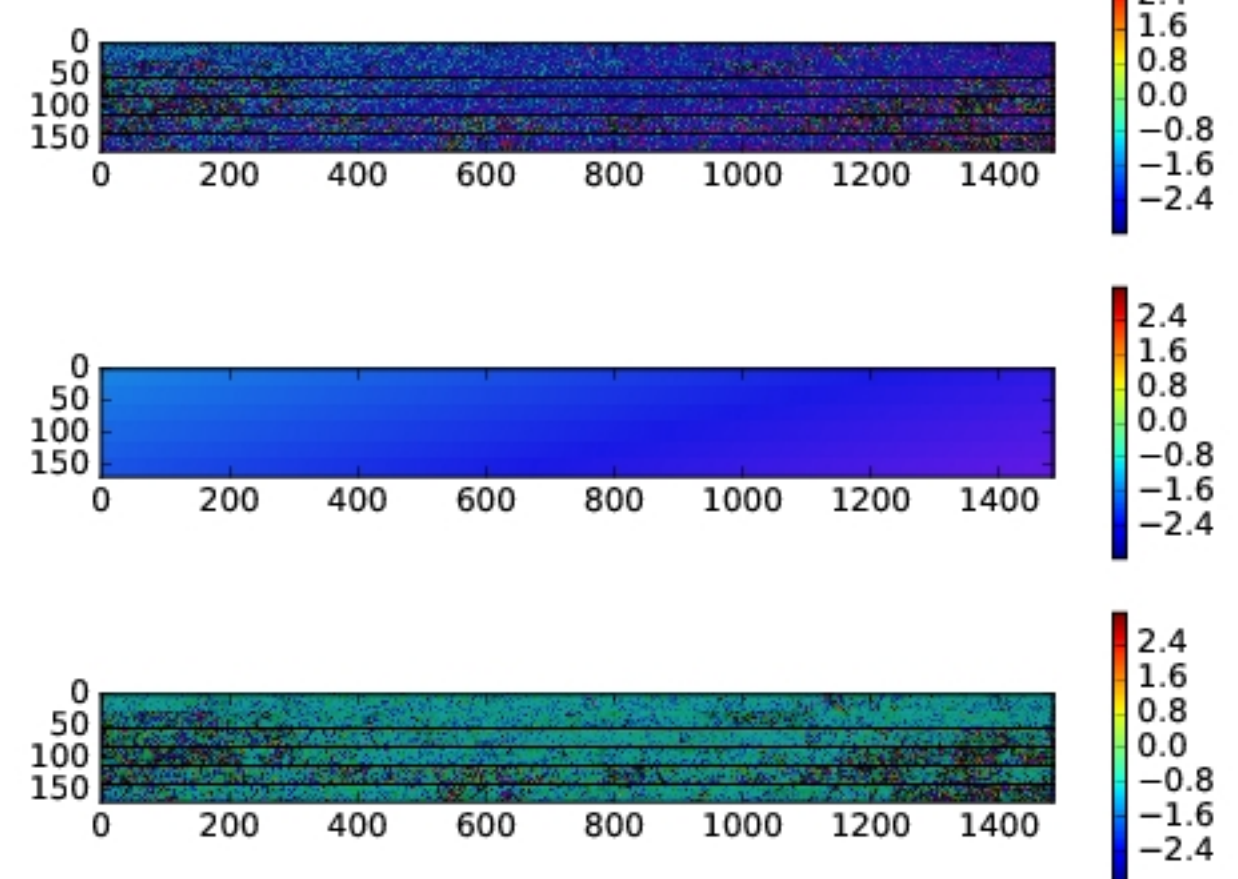

## Inversion of spectral diversity affine functions $\Delta \Phi$ Fw-Bw = a + by + cz

Quality check after inversion of residual mis-registration ramps estimated for all interferograms in bursts overlap (small baseline inversion procedure)

\$ xmgrace -block invers\_sd\_int/inverted\_cst\_interf -bxy 3:4
\$ xmgrace -block invers\_sd\_int/inverted\_lin\_interf -bxy 3:4
\$ xmgrace -block invers\_sd\_int/inverted\_quad\_interf -bxy 3:4

May resolve 2pi error in spectral diversity phase estimation

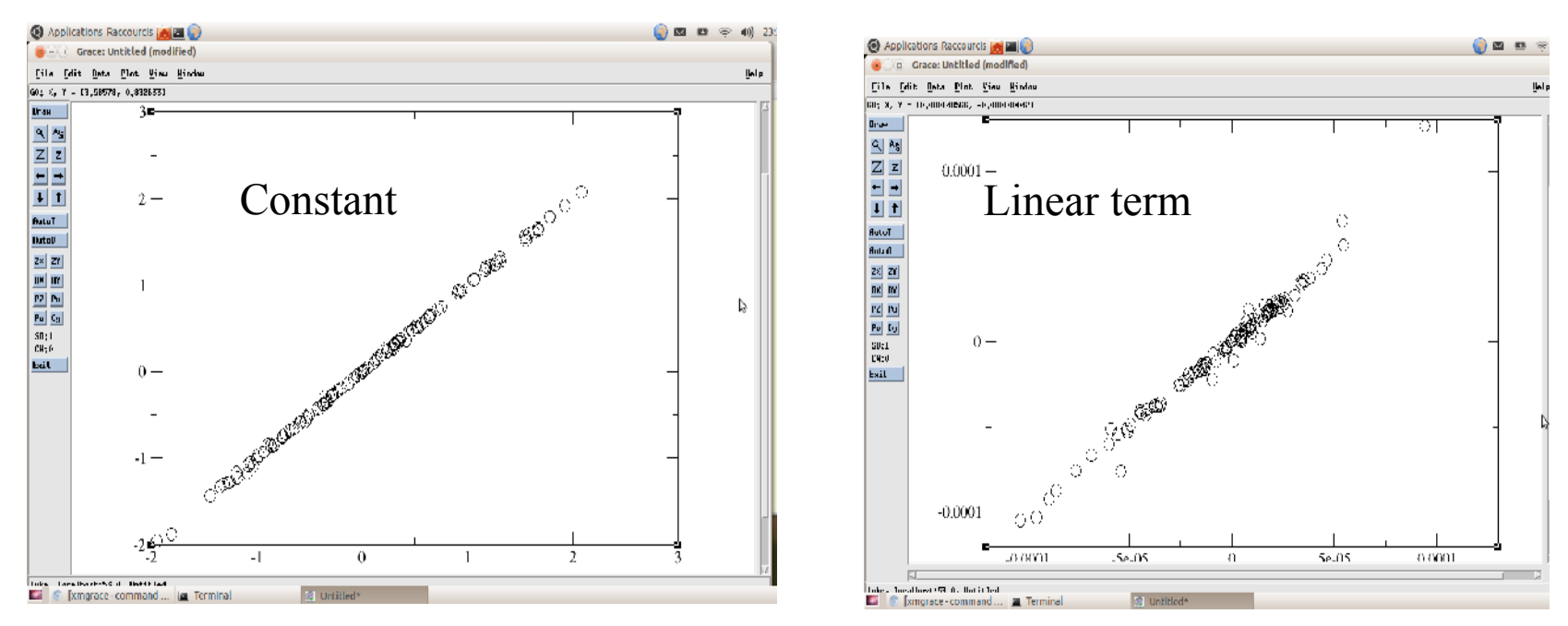

Observed spectral diversity (X-axis) versus Inversed spectral diversity (Y-axis)

## Spectral diversity correction

#### \$ /nsbas/MDX/mdx.pl INT/int\_20160219\_20160407/20160219-20160407\_16rlks.int \$ /nsbas/MDX/mdx.pl INT/int\_20160219\_20160407/20160219-20160407\_sd\_16rlks.int

#### Before correction

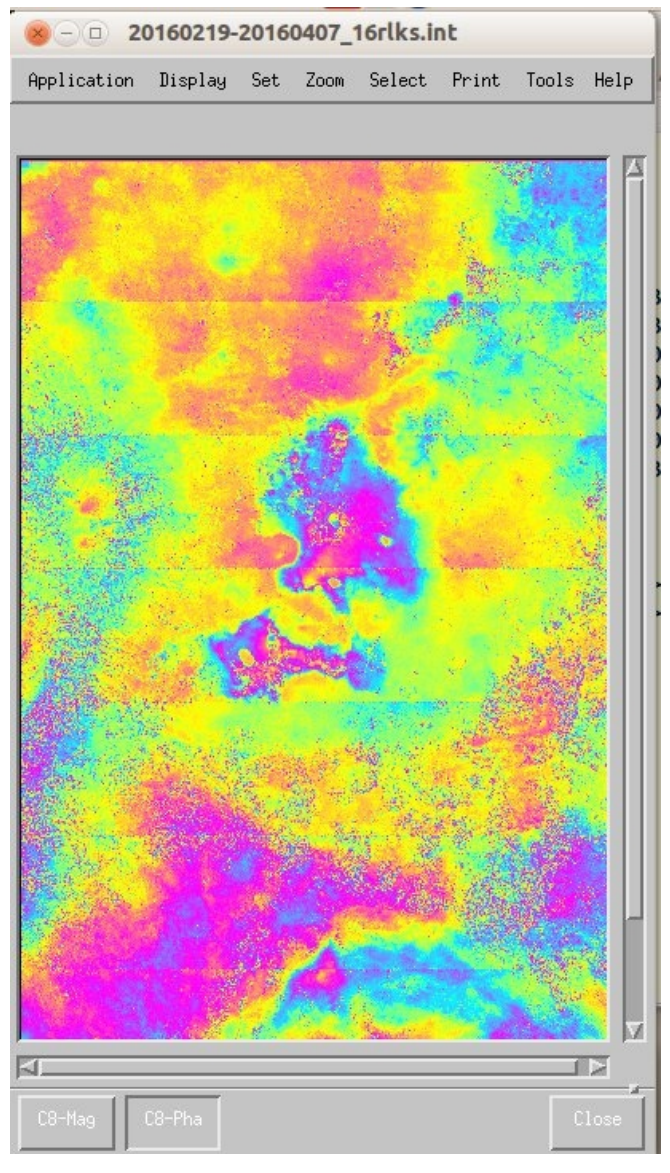

#### After correction

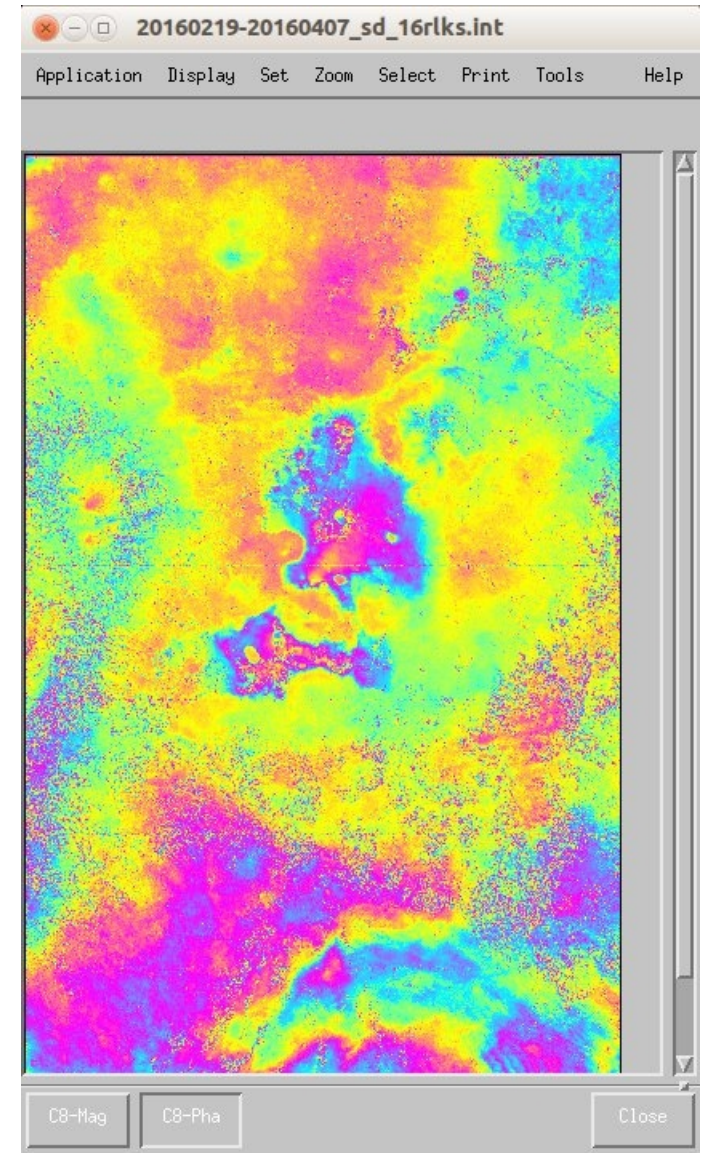

33

## **Step 8: Correction of stratified atmospheric delay**

Example of dry delay vertical profile \$ xmgrace ERA/96\_348\_12h/\*del \$ /nsbas/MDX/mdx.pl ERA/20161022\_mdel\_2rlks.unw

\$ gthumb INT/int\_JPG/20160501-20160513\_sd\_16rlks.int.jpg \$ gthumb INT/int\_JPG/20160501-20160513\_sd\_era\_16rlks.int.jpg \$ gthumb INT/int\_JPG/20160501-20160606\_sd\_16rlks.int.jpg \$ gthumb INT/int\_JPG/20160501-20160606\_sd\_era\_16rlks.int.jpg

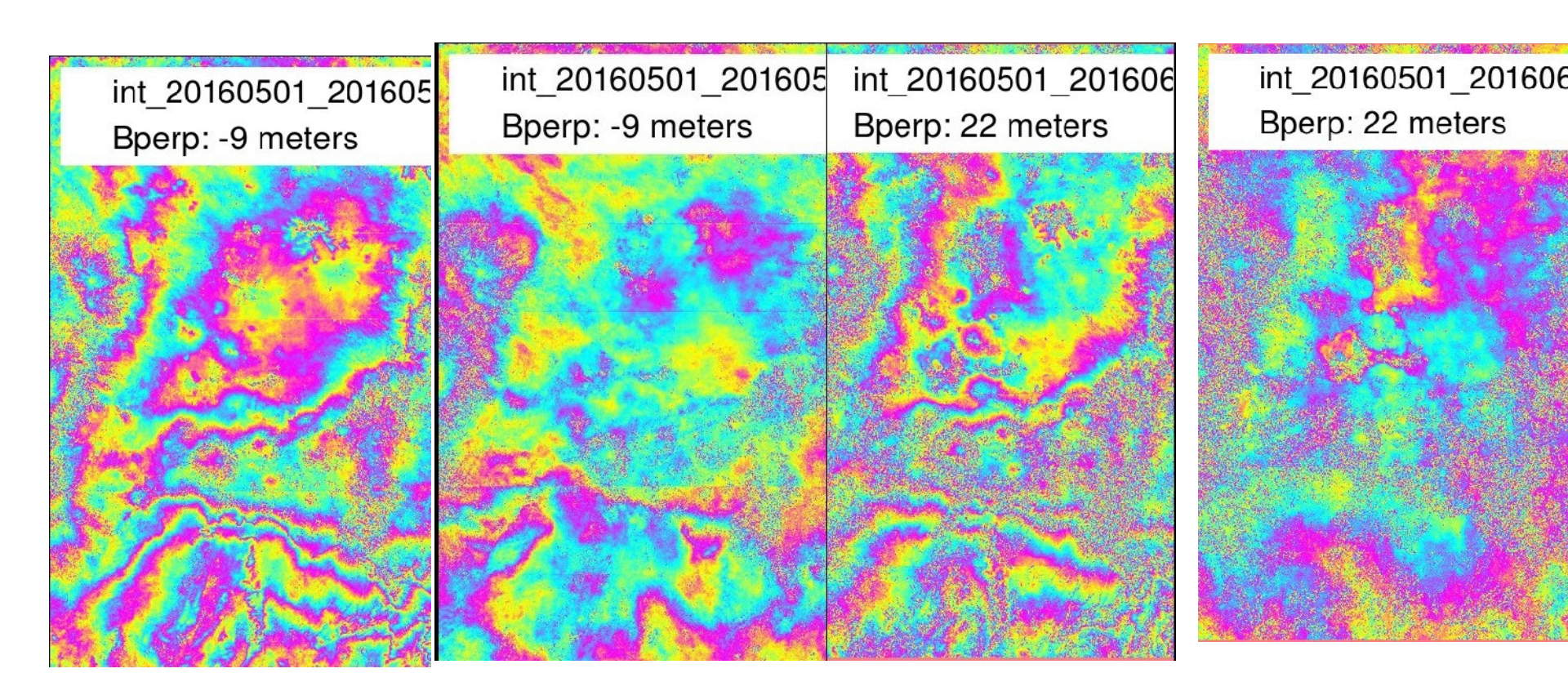

## **Step 9 : Interferogram filtering and unwraping**

Multilooking, filtering

\$ cd INT

\$ /nsbas/MDX/mdx.pl INT/int\_20160126\_20160314/20160126-20160314\_col\_sd\_era\_atmo\_flatr\_4rlks.int
\$ /nsbas/MDX/mdx.pl INT/int\_20160126\_20160314/filtSW\_20160126-20160314\_col\_sd\_era\_atmo\_flatr\_4rlks.int

#### Unwrapping

\$/nsbas/MDX/mdx.pl INT/int\_20160126\_20160314/filtSW\_20160126-20160314\_col\_sd\_era\_atmo\_flatr\_4rlks.unw \$/nsbas/MDX/mdx.pl INT/int\_20160126\_20160314/20160126-20160314\_col\_sd\_era\_atmo\_flatr\_4rlks.unw

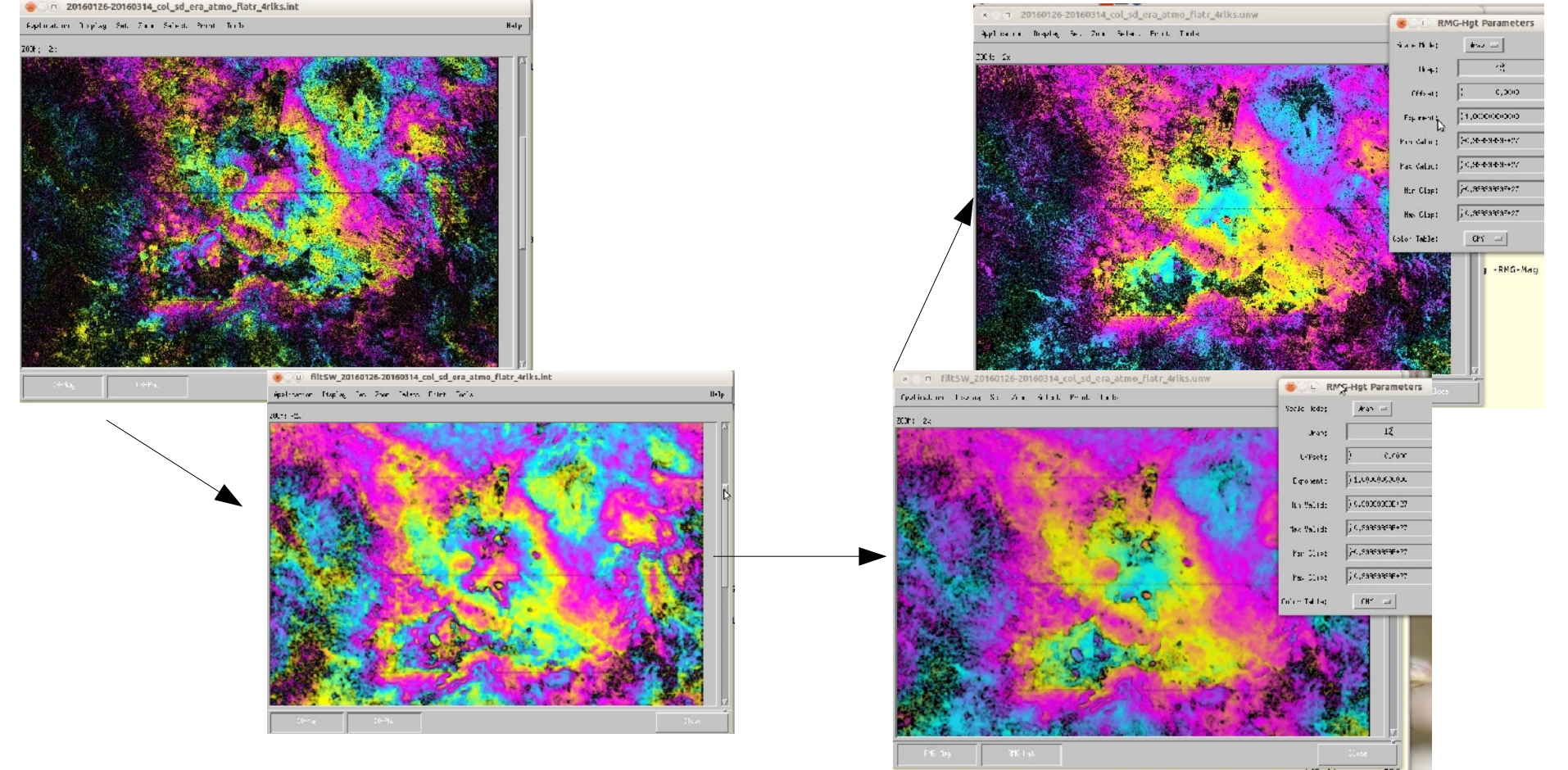

## Step 10 : Geocoding

Interferogramme en géométrie radar:

\$ /nsbas/MDX/mdx.pl int\_20160501\_20160606/geo\_20160501-20160606\_col\_sd\_era\_atmo\_flatr\_4rlks.unw

 $googleearth \rightarrow load$ 

int\_20160501\_20160606/geo\_20160501-20160606\_col\_sd\_era\_atmo\_flatr\_4rlks.unw.jpg.kml

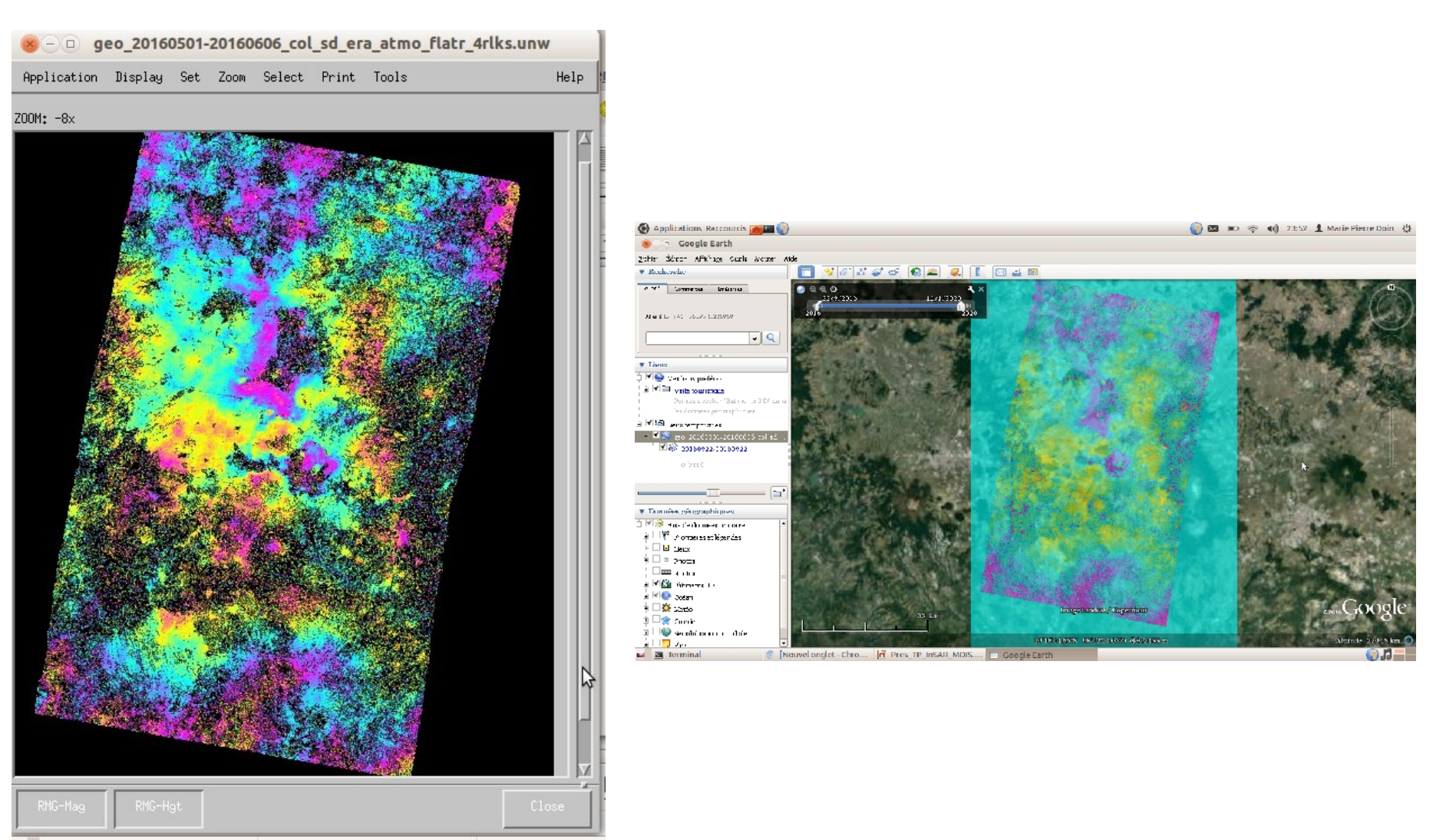